# SYBASE<sup>®</sup>

Installation Guide

# **EDI Products**

5.0

#### DOCUMENT ID: DC00190-01-0500-01

#### LAST REVISED: February 2007

Copyright © 1999-2007 by Sybase, Inc. All rights reserved.

This publication pertains to Sybase software and to any subsequent release until otherwise indicated in new editions or technical notes. Information in this document is subject to change without notice. The software described herein is furnished under a license agreement, and it may be used or copied only in accordance with the terms of that agreement.

To order additional documents, U.S. and Canadian customers should call Customer Fulfillment at (800) 685-8225, fax (617) 229-9845.

Customers in other countries with a U.S. license agreement may contact Customer Fulfillment via the above fax number. All other international customers should contact their Sybase subsidiary or local distributor. Upgrades are provided only at regularly scheduled software release dates. No part of this publication may be reproduced, transmitted, or translated in any form or by any means, electronic, mechanical, manual, optical, or otherwise, without the prior written permission of Sybase, Inc.

Sybase trademarks can be viewed at the Sybase trademarks page at http://www.sybase.com/detail?id=1011207. Sybase and the marks listed are trademarks of Sybase, Inc. (1) indicates registration in the United States of America.

Java and all Java-based marks are trademarks or registered trademarks of Sun Microsystems, Inc. in the U.S. and other countries.

Unicode and the Unicode Logo are registered trademarks of Unicode, Inc.

All other company and product names used herein may be trademarks or registered trademarks of their respective companies.

Use, duplication, or disclosure by the government is subject to the restrictions set forth in subparagraph (c)(1)(ii) of DFARS 52.227-7013 for the DOD and as set forth in FAR 52.227-19(a)-(d) for civilian agencies.

Sybase, Inc., One Sybase Drive, Dublin, CA 94568.

## Contents

| About This Book. |                                                      | vii |
|------------------|------------------------------------------------------|-----|
| CHAPTER 1        | Before You Begin                                     | 1   |
|                  | Pre-installation tasks                               | 1   |
|                  | EDI Products 5.0 product set                         | 2   |
|                  | System requirements                                  | 3   |
|                  | Supported platforms                                  | 3   |
|                  | Supported databases                                  | 3   |
|                  | Additional requirements                              | 4   |
|                  | Product licensing with SySAM 2.0                     | 6   |
|                  | Preparing for SySAM deployment                       | 6   |
|                  | Deploying SySAM                                      | 8   |
|                  | Installing EDI Products                              | 11  |
|                  | Upgrading from earlier versions of EDI Products      | 11  |
|                  | Pre-upgrade tasks                                    | 11  |
|                  | SySAM self-assessment                                | 11  |
|                  | Backing up application data                          | 12  |
|                  |                                                      |     |
| CHAPTER 2        | Installing ECMAP                                     | 15  |
|                  | Introduction                                         | 15  |
|                  | Understanding ECMAP installation types and licensing | 15  |
|                  | Installing ECMAP                                     | 16  |
|                  | License configuration files                          | 18  |
|                  | Installing ECMAP Network Client                      | 19  |
|                  | License configuration files                          | 20  |
|                  | Upgrading maps                                       | 21  |
| CHAPTER 3        | Installing ECMAP Debugger                            | 23  |
|                  | Introduction                                         | 23  |
|                  | Installing ECMAP Debugger                            | 24  |
|                  | License configuration files                          | 26  |
|                  | Configuring ECMAP Debugger for your system           | 27  |
|                  | Accessing ECMAP Debugger                             | 28  |

| CHAPTER 4 | Installing EC Gateway for Windows                 | 29 |
|-----------|---------------------------------------------------|----|
|           | Introduction                                      | 29 |
|           | EC Gateway for Windows components and licensing   | 29 |
|           | Installing EC Gateway for Windows                 | 30 |
|           | License configuration files                       | 32 |
|           | Installing ActiveX controls                       | 33 |
|           | Configuring ODBC on the Windows server            | 34 |
| CHAPTER 5 | Installing EC Gateway for UNIX                    | 35 |
|           | Introduction                                      | 35 |
|           | EC Gateway for UNIX components and licensing      |    |
|           | Installing EC Gateway for UNIX                    |    |
|           | Installing Windows components                     | 37 |
|           | License configuration files                       | 39 |
|           | Installing Distinct ActiveX controls              | 40 |
|           | Transferring files to the UNIX server             | 40 |
|           | Installing the ODBC drivers                       | 42 |
|           | Configuring ODBC on the Windows server            | 42 |
|           |                                                   |    |
| CHAPTER 6 | Installing ODBC Drivers                           | 43 |
|           | About ODBC drivers                                | 43 |
|           | Replacing unixODBC with DataDirect driver manager |    |
|           | and drivers for UNIX                              | 44 |
| CHAPTER 7 | Installing EC Gateway Operations Viewer           | 47 |
|           | Introduction                                      | 47 |
|           | Installing EC Gateway Operations Viewer           | 47 |
| CHAPTER 8 | Installing ECRTP for Windows                      | 49 |
|           | Introduction                                      | 49 |
|           | Installing ECRTP for Windows                      |    |
|           | License configuration files                       | 52 |
|           |                                                   |    |
| CHAPTER 9 | Installing ECRTP for UNIX                         | 53 |
|           | Introduction                                      | 53 |
|           | Installing ECRTP for UNIX                         | 54 |
|           | License configuration files                       | 56 |
|           | Transferring ECRTP files to the UNIX server       | 57 |
|           | ODBC executable files                             | 58 |
|           | Shared library files                              | 59 |

| CHAPTER 10 | Installing ECRTP/TP<br>Introduction<br>Installing ECRTP/TP<br>License configuration files | 61<br>61<br>61<br>64 |
|------------|-------------------------------------------------------------------------------------------|----------------------|
| APPENDIX A | Decoding EDI Licenses<br>EDI Products licenses                                            | <b>65</b>            |
| Index      |                                                                                           |                      |

# **About This Book**

| Audience             | This guide is intended for customers who are installing and using Sybase® EDI Products version 5.0. The primary user of this guide is the person responsible for the installation and configuration of EDI Products. |
|----------------------|----------------------------------------------------------------------------------------------------|
| How to use this book | This guide describes the system requirements and installation instructions for all the components in EDI Products 5.0.                                                                                               |
|                      | This guide is organized into these chapters:                                                                                                    |
|                      | <ul> <li>Chapter 1, "Before You Begin" provides information to prepare you<br/>to install EDI Products, including product licensing using Sybase<br/>Software Asset Management (SySAM).</li> </ul>                   |
|                      | • Chapter 2, "Installing ECMAP" provides instructions for installing ECMAP <sup>TM</sup> and upgrading existing maps.                                                                                                |
|                      | <ul> <li>Chapter 3, "Installing ECMAP Debugger" provides instructions for<br/>installing ECMAP Debugger.</li> </ul>                                                                                                  |
|                      | <ul> <li>Chapter 4, "Installing EC Gateway for Windows" provides<br/>instructions for installing EC Gateway<sup>TM</sup> on Windows.</li> </ul>                                                                      |
|                      | <ul> <li>Chapter 5, "Installing EC Gateway for UNIX" provides instructions<br/>for installing EC Gateway on UNIX.</li> </ul>                                                                                         |
|                      | <ul> <li>Chapter 6, "Installing ODBC Drivers" provides information on the<br/>ODBC drivers used on UNIX platforms by EC Gateway and<br/>optionally by ECRTP<sup>TM</sup>.</li> </ul>                                 |
|                      | • Chapter 7, "Installing EC Gateway Operations Viewer" provides instructions for installing the EC Gateway Operations Viewer.                                                                                        |
|                      | • Chapter 8, "Installing ECRTP for Windows" provides instructions for installing ECRTP on Windows                                                                                                    |
|                      | • Chapter 9, "Installing ECRTP for UNIX" provides instructions for installing ECRTP on UNIX.                                                                                                    |
|                      | <ul> <li>Chapter 10, "Installing ECRTP/TP" provides instructions for<br/>installing ECRTP/TP.</li> </ul>                                                                                                    |
| Related documents    | The Sybase EDI Products documentation set consists of:                                                                                                    |

- *New Features EDI Products 5.0* describes the new features in EDI Products 5.0, EDI Products 4.2, and EDI Products 4.2 EBF releases.
- *EDI Products 5.0 Installation Guide* (this book) describes system requirements and installation procedures for all EDI Products components.
- *Release Bulletin EDI Products 5.0* contains descriptions of change requests (CR) that have been addressed, documentation clarifications, and last-minute information that was too late to be included in the books or online help.
- *ECMAP 4.2 Getting Started* contains tutorials that provide a brief handson introduction to ECMAP.
- *ECMAP 4.2 User Guide* contains instructions for creating, generating, and running maps.
- *ECMAP 4.2 Reference Guide* contains information such as database formats, informational messages, and EDI envelope types.
- *ECRTP 4.2 Reference Guide* describes ECRTP runtime parameters, and contains conceptual information and examples for map developers.
- *ECRTP/TP 4.2 Reference Guide* contains information on working with ECRTP/TP, which is a customized version of ECRTP.
- *EC Gateway 4.2 Reference Guide* for Windows and for UNIX contains information on configuring and managing EC Gateway.
- *EC Gateway Operations Viewer 4.2 Reference Guide* describes how to use EC Gateway Operations Viewer to monitor operations of EC Gateway.
- Sybase Software Asset Management User's Guide contains information for users who install or administer Sybase products that use Sybase Software Asset Management (SySAM) 2.0. This guide introduces Sybase asset management concepts and provides instructions for establishing and managing your license files.
- *FLEXnet Licensing End User Guide* this Macrovision manual explains FLEXnet Licensing for administrators and end users and describes how to use the tools that are part of the standard FLEXnet Licensing distribution kit from Sybase.
- *SAMreport User's Guide* this Macrovision manual explains how to use SAMreport, a report generator that helps you monitor the usage of applications that use FLEXnet Licensing.

| Other sources of<br>information  | Use the Sybase Getting Started CD, the SyBooks CD, and the Sybase Product Manuals Web site to learn more about your product:                                                                                                    |
|----------------------------------|----------------------------------------------------------------------------------------------------|
|                                  | • The Getting Started CD contains release bulletins and installation guides<br>in PDF format, and may also contain other documents or updated<br>information not included on the SyBooks CD. It is included with your<br>software. To read or print documents on the Getting Started CD, you need<br>Adobe Acrobat Reader, which you can download at no charge from the<br>Adobe Web site using a link provided on the CD. |
|                                  | • The SyBooks CD contains product manuals and is included with your software. The Eclipse-based SyBooks browser allows you to access the manuals in an easy-to-use, HTML-based format.                                                                                                    |
|                                  | Some documentation may be provided in PDF format, which you can access through the PDF directory on the SyBooks CD. To read or print the PDF files, you need Adobe Acrobat Reader.                                                                                                    |
|                                  | Refer to the <i>SyBooks Installation Guide</i> on the Getting Started CD, or the <i>README.txt</i> file on the SyBooks CD for instructions on installing and starting SyBooks.                                                                                                    |
|                                  | • The Sybase Product Manuals Web site is an online version of the SyBooks<br>CD that you can access using a standard Web browser. In addition to<br>product manuals, you will find links to EBFs/Maintenance, Technical<br>Documents, Case Management, Solved Cases, newsgroups, and the<br>Sybase Developer Network.                                                                                                    |
|                                  | To access the Sybase Product Manuals Web site, go to Product Manuals at http://www.sybase.com/support/manuals/.                                                                                                    |
| Sybase certifications on the Web | Technical documentation at the Sybase Web site is updated frequently.                                                                                                    |
| v                                | Finding the latest information on product certifications                                                                                                    |
|                                  | 1 Point your Web browser to Technical Documents at<br>http://www.sybase.com/support/techdocs/.                                                                                                    |
|                                  | 2 Click Certification Report.                                                                                                    |
|                                  | 3 In the Certification Report filter select a product, platform, and timeframe and then click Go.                                                                                                    |
|                                  | 4 Click a Certification Report title to display the report.                                                                                                    |
| v                                | Finding the latest information on component certifications                                                                                                    |
|                                  | 1 Point your Web browser to Availability and Certification Reports at<br>http://certification.sybase.com/.                                                                                                    |

- 2 Either select the product family and product under Search by Base Product; or select the platform and product under Search by Platform.
- 3 Select Search to display the availability and certification report for the selection.
- V Creating a personalized view of the Sybase Web site (including support pages)

Set up a MySybase profile. MySybase is a free service that allows you to create a personalized view of Sybase Web pages.

- 1 Point your Web browser to Technical Documents at http://www.sybase.com/support/techdocs/.
- 2 Click MySybase and create a MySybase profile.

# Sybase EBFs and software maintenance

| v | Finding the | latest informati | on on EBFs and | d software | maintenance |
|---|-------------|------------------|----------------|------------|-------------|
|---|-------------|------------------|----------------|------------|-------------|

- 1 Point your Web browser to the Sybase Support Page at http://www.sybase.com/support.
- 2 Select EBFs/Maintenance. If prompted, enter your MySybase user name and password.
- 3 Select a product.
- 4 Specify a time frame and click Go. A list of EBF/Maintenance releases is displayed.

Padlock icons indicate that you do not have download authorization for certain EBF/Maintenance releases because you are not registered as a Technical Support Contact. If you have not registered, but have valid information provided by your Sybase representative or through your support contract, click Edit Roles to add the "Technical Support Contact" role to your MySybase profile.

5 Click the Info icon to display the EBF/Maintenance report, or click the product description to download the software.

The following style conventions are used in this book:

• In a sample screen display, commands you should enter exactly as shown are in:

this font

Conventions

• In a sample screen display, words that you should replace with the appropriate value for your installation are shown in:

this font

• In the regular text of this document, the names of files and directories appear in italics:

#### /usr/u/sybase

• The names of programs, utilities, procedures, and commands appear in this type:

mapinrun

The conventions for syntax statements in this manual are as follows:

| Кеу      | Definition                                                                                                    |
|----------|----------------------------------------------------------------------------------------------------|
| command  | Command names, command option names, utility names, utility                                                                                            |
|          | flags, and other keywords are in Arial.                                                                                                    |
| variable | Variables, or words that stand for values that you fill in, are in italics.                                                                            |
| { }      | Curly braces indicate that you choose at least one of the enclosed options. Do not include braces in your option.                                      |
| []       | Brackets mean choosing one or more of the enclosed options is optional. Do not include brackets in your option.                                        |
| ( )      | Parentheses are to be typed as part of the command.                                                                                                    |
|          | The vertical bar means you can select only one of the options shown.                                                                                   |
| ,        | The comma means you can choose as many of the options shown as<br>you like, separating your choices with commas to be typed as part of<br>the command. |
|          |                                                                                                    |

Table 1: Syntax conventions

#### If you need help

Each Sybase installation that has purchased a support contract has one or more designated people who are authorized to contact Sybase Technical Support. If you cannot resolve a problem using the manuals or online help, please have the designated person contact Sybase Technical Support or the Sybase subsidiary in your area.

### **Before You Begin**

This chapter describes the pre-installation tasks and system requirements for installing EDI Products. It also provides information on Sybase Software Asset Management (SySAM) licensing in EDI 5.0 and later and what you need to begin using EDI Products with SySAM licenses.

| Торіс                                           | Page |
|-------------------------------------------------|------|
| Pre-installation tasks                          | 1    |
| EDI Products 5.0 product set                    | 2    |
| System requirements                             | 3    |
| Product licensing with SySAM 2.0                | 6    |
| Installing EDI Products                         | 11   |
| Upgrading from earlier versions of EDI Products | 11   |
|                                                 |      |

### **Pre-installation tasks**

Before you install EDI Products 5.0:

- Read the EDI Products 5.0 Release Bulletin, which contains lastminute information about installing and configuring EDI Products 5.0.
- 2 Verify that your deployment of EDI products is compliant with the authorized deployment as determined by your Sybase licenses. Contact Sybase Technical Support for assistance, if necessary.
- 3 Determine the EDI Products 5.0 components you want to install. See "EDI Products 5.0 product set" on page 2 for a list of the components.
- 4 Plan and deploy the type of SySAM license configuration you want to use for the components you want to install. See "Product licensing with SySAM 2.0" on page 6.
- 5 Verify that you meet the system requirements for the components you want to install. See "System requirements" on page 3.

6 Back up your application data if you have earlier versions of EDI Products installed. See "Upgrading from earlier versions of EDI Products" on page 11.

### **EDI Products 5.0 product set**

Sybase EDI Products is a suite of powerful components that meet the needs of any organization processing EDI: the ECMAP development workbench, ECRTP runtime environment with trading partner management capabilities, and EC Gateway which supports message management, value added network (VAN) connectivity, and operations management.

The Sybase EDI Products 5.0 product set consists of:

- ECMAP
- ECMAP Network Client
- ECMAP Debugger
- EC Gateway
- EC Gateway Operations Viewer
- ECRTP
- ECRTP/TP

Sybase also distributes the Sybase EDI Server 5.0 product bundle which consists of:

- ECMAP
- EC Gateway
- EC Gateway Operations Viewer
- ECRTP

### System requirements

For the latest supported platforms and databases for EDI Products, see the Availability and Certification Reports Web site at http://certification.sybase.com.

### Supported platforms

| Platform | Operating system version                      |
|----------|-----------------------------------------------|
| UNIX     | • HP-UX 11i v2                                |
|          | • IBM AIX 5L and 5.3                          |
|          | Sun Solaris 2.10                              |
| Windows  | Windows 2003 with Service Pack 1              |
|          | • Windows XP Professional with Service Pack 2 |

Table 1-1 lists the supported operating systems for EDI Products 5.0: **Table 1-1: Supported operating systems for EDI Products 5.0** 

### Supported databases

The following list includes the supported database systems for EDI Products 5.0:

- Sybase Adaptive Server® Enterprise version 12.5 and 15.0 or later
- IBM DB2 v8.2

**Note** If you plan to use IBM DB2, you must bind the ODBC driver to the database. MS MDAC does not include a DB2 driver. For more information about binding, see either the DataDirect ODBC driver documentation or the IBM ODBC driver documentation.

- Oracle 10g release 2
- Microsoft SQL Server 2005
- Microsoft Access 2000 or later in a development environment only

For the latest supported platforms and databases for EDI products, see the Availability and Certification Reports Web site at http://certification.sybase.com.

### **Additional requirements**

The following sections describe component-specific requirements.

#### **Requirements for ECMAP**

Disk space Disk space requirements for ECMAP:

|                       | • 100MB for executables and libraries                                                                                                    |
|-----------------------|----------------------------------------------------------------------------------------------------|
|                       | • 100MB all bundled standards (1 – 5MB per standard)                                                                                                    |
|                       | • 1 – 10MB per map                                                                                                    |
|                       | • 10MB for log/trace files (size must be controlled by user)                                                                                                    |
| Memory                | Memory requirement for ECMAP:                                                                                                    |
|                       | • 16MB (additional RAM improves performance)                                                                                                    |
| Crystal Reports issue | If you are currently using Crystal Reports, you may encounter a conflict<br>between the version you have installed and Version 8, which ECMAP uses for<br>its report writer. If you experience problems, contact Sybase Technical Support<br>for instructions on how to resolve the conflict.                |
| ODBC drivers          | During installation, ECMAP installs three Microsoft ODBC drivers—Dbase,<br>Paradox, and Access. If ECMAP finds an existing but older driver with the<br>same name, it installs the newer driver over the older driver. If ECMAP finds<br>an existing but newer driver, it does not install the older driver. |

### **Requirements for EC Gateway**

| Disk space         | Disk space requirements for EC Gateway:                                                               |
|--------------------|----------------------------------------------------------------------------------------------------|
|                    | • 26MB for executables and shared libraries                                                           |
|                    | • 1 – 10MB per map                                                                                    |
|                    | • 100MB for log files (size must be controlled by user)                                               |
| Memory             | Memory requirement for EC Gateway:                                                                    |
|                    | • 128MB (additional RAM improves performance)                                                         |
| Other requirements | • Optional – for asynchronous communications, a configured modem supported by the Windows environment |
|                    | • A TCP/IP network connection supported by the Windows environment for FTP communications             |
|                    | • ODBC drivers if you are connecting to an ODBC-compliant database on UNIX                            |
|                    |                                                                                                    |

### **Requirements for ECRTP**

Disk space Disk space requirements for ECRTP:

|                    | • 1MB for executable and DLL (Windows); 1MB for executable, shared library, and static archive (UNIX)                                                                               |
|--------------------|----------------------------------------------------------------------------------------------------|
|                    | • 1-10MB per map                                                                                                    |
|                    | • 10MB for log files (size must be controlled by user)                                                                                                    |
| Memory             | Memory requirement for ECRTP:                                                                                                    |
|                    | • 64MB (additional RAM improves performance)                                                                                                    |
|                    | <b>Note</b> Multiple copies of ECRTP can run simultaneously on UNIX. Estimate 1.5MB of memory per process.                                                                          |
| Other requirements | For logging, you can use either:                                                                                                    |
|                    | An ODBC-compliant database that supports autoincrement fields, or                                                                                                    |
|                    | • An expanded text file.                                                                                                    |
|                    | For trade partner information, you can use either:                                                                                                    |
|                    | • An ODBC-compliant database that supports autoincrement fields, or                                                                                                    |
|                    | • An ECRTP dBase III database embedded in ECMAP, ECRTP, and EC Gateway.                                                                                                    |
|                    | For database access through SQL commands in your map, you must use an ODBC-compliant database. For information about supported ODBC databases, see "Supported databases" on page 3. |

### Product licensing with SySAM 2.0

Sybase EDI Products version 5.0 and later uses Sybase Software Asset Management (SySAM) for license administration and asset management tasks. SySAM-enabled components in EDI Products 5.0 use SySAM to perform runtime verification of licenses every time you start the product. If the required license is not available, the product does not run. This differs from the license verification in earlier versions, which was performed only during installation.

**Warning!** Most SySAM-enabled products work for an initial grace period without a license. If you do not install a valid license for your configuration within the grace period, the product ceases to function.

ECMAP Debugger does not support grace periods. You can obtain a Trial License for ECMAP Debugger. See the *EDI Products 5.0 Release Bulletin* for details.

### Preparing for SySAM deployment

Learn about SySAM and plan your SySAM deployment before you install any EDI Products 5.0 package or bundle. Refer to the SySAM online documentation in the Sybase Product Manuals Web site at http://www.sybase.com/support/manuals/ or access the *Sybase Software Asset Management 2.0 User's Guide* on the Getting Started CD for information on SySAM.

#### Pre-deployment tasks for SySAM

Before you deploy SySAM:

- 1 Determine the exact EDI Products 5.0 package or bundle that you want to install. Before you install any SySAM-enabled product, familiarize yourself with "Sybase product licensing concepts," in Chapter 2, "Understanding Licensing Concepts and Models" in the *Sybase Software Asset Management 2.0 User's Guide.*
- 2 Decide if you want to use the served or unserved license models. When you run a component with a served license and check out its license, the license is returned after running the component. However, the license is still linked for 30 days to the user who checked out the license. This ensures that users have to have the appropriate number of licenses in the "served" model.

For more information about license models, see "Choosing a license model," in Chapter 2, "Understanding Licensing Concepts and Models" in the *Sybase Software Asset Management 2.0 User's Guide*. For some packages, you must use a specific license model. See "EDI Products 5.0 licensing requirements" on page 7 for more information about licensing requirements.

3 Plan your SySAM deployment scenario. See Appendix G, "Typical Deployment Scenarios" in the *Sybase Software Asset Management 2.0 User's Guide* for a suggested SySAM setup.

#### **EDI Products 5.0 licensing requirements**

EDI Products 5.0 consists of different components combined in various product packages or in a bundle.

Table 1-2 lists these packages and the bundle, the SySAM license model for each package, the components in each product package, and the SySAM licensing requirements for each component.

| Product                         | License model         | Components                                                                                                    | License requirements                                                                                        |
|---------------------------------|-----------------------|----------------------------------------------------------------------------------------------------|----------------------------------------------------------------------------------------------------|
| ЕСМАР                           | Served or<br>Unserved | 1 ECMAP<br>2 ECRTP                                                                                                    | Required for both components. The license provided contains the licensing requirements for both components. |
| ECMAP Network Client            | Served or<br>Unserved | ECMAP Network Client                                                                                                    | ECMAP license required for each<br>PC installed with ECMAP Network<br>Client                                |
| ECRTP                           | Served or<br>Unserved | ECRTP                                                                                                    | Required                                                                                                    |
| ECRTP/TP                        | Served or<br>Unserved | ECRTP/TP                                                                                                    | Required                                                                                                    |
| EC Gateway for Windows          | Served or<br>Unserved | <ol> <li>EC Gateway GUI</li> <li>EC Gateway runtime<br/>for Windows</li> </ol>                                          | <ol> <li>Required</li> <li>Required</li> </ol>                                                              |
| EC Gateway for UNIX             | Served only           | <ol> <li>EC Gateway GUI</li> <li>EC Gateway runtime<br/>for UNIX</li> <li>EC Gateway runtime<br/>for Windows</li> </ol> | <ol> <li>Required</li> <li>Required</li> <li>Required</li> </ol>                                            |
| EC Gateway Operations<br>Viewer | Not applicable        | EC Gateway Operations<br>Viewer                                                                                         | Not required                                                                                                |

Table 1-2: SySAM licensing requirements for EDI Products 5.0

| Product                  | License model         | Components                        | License requirements |
|--------------------------|-----------------------|-----------------------------------|----------------------|
| ECMAP Debugger           | Served or<br>Unserved | ECMAP Debugger                    | Required             |
| Sybase EDI Server bundle | Served only           | 1 ECMAP                           | 1 Required           |
|                          |                       | 2 ECRTP                           | 2 Required           |
|                          |                       | 3 EC Gateway                      | 3 Required           |
|                          |                       | 4 EC Gateway<br>Operations Viewer | 4 Not required       |

### **Deploying SySAM**

See the Sybase Software Asset Management 2.0 User's Guide for instructions on generating licenses and procedures to deploy, run, and administer SySAM.

You must use a license server if you are using the served license model. You can use an existing license server or install a new license server. If you decide to set up a new license server, see "Installing and running a new license server," below, for installation instructions.

#### Installing and running a new license server

**Note** There can be only one instance of a SySAM license server running on a given machine. To set up a SySAM 2.0 license server on a machine that is already running a SySAM 1.0 license server, you must migrate the old license server to 2.0. A migrated license server can serve licenses for both SySAM 1.0-and SySAM 2.0-enabled products.

See Appendix F, "Migrating the License Server from SySAM 1.0 to SySAM 2.0" in the *Sybase Software Asset Management User's Guide* for instructions.

#### v Installing a new license server

- 1 Insert the CD into the CD drive. You can start the setup program in two ways.
  - Select Start | Run, browse to the *SySAM*\*windows* directory, doubleclick *setup.exe*, and click OK in the Run dialog box, or
  - Open a Command Prompt window, change directories to SySAM\windows which contains the setup.exe file, and enter setup.
- 2 The Welcome window displays. Click Next.

- 3 Accept the license agreement.
- 4 Enter or select the destination directory.
- 5 Select Custom Installation.
- 6 Select SySAM Network License Server and unselect all other options.
- 7 Click OK to install the license server.

**Note** You cannot start the license server until there is at least one valid served license installed in the *licenses* directory.

- 8 Obtain the host ID for the machine on which you will be running the license server.
- 9 If you have not already done so, generate the licenses for the products you want to install in the Sybase Product Download Center (SPDC) at https://sybase.subscribenet.com.
- 10 Copy the license file, which has a *.lic* extension, to the *licenses* directory on the network license server machine.
- 11 Refresh or restart the license server. To run the commands for refreshing or restarting the license server, in Windows, go to the %SYBASE%\%SYBASE\_SYSAM%\bin directory where %SYBASE%\%SYBASE\_SYSAM% is where you have installed SySAM in Windows.
  - Start the license server if it is not already started by entering:

sysam start

• If the license server is already started, use the reread command to make the license server read the new license files:

sysam reread

• Verify that the license daemon is running by entering:

sysam status

See Chapter 4, "License Server Administration" in the Sybase Software Asset Management 2.0 User's Guide for detailed information.

#### License configuration files

EDI Products generates license configuration files during installation. These files capture the license configuration information you provide during installation.

Files with the *.cfg* file name extension contain the license information you select during installation. Sybase recommends that you contact Sybase Technical Support before you edit these files.

Files with the *.property* file name extension contain the e-mail notification information you provide during installation. The *.property* file is encrypted but you can edit the e-mail notification portion of the file.

Subsequent chapters contain the names and descriptions of the license configuration files that the installation generates for each EDI Products component.

### Installing EDI Products

After you complete SySAM deployment for the SySAM-enabled EDI Products 5.0 component, install the specific EDI Products 5.0 component. The instructions to install these components are in subsequent chapters of this book.

### Upgrading from earlier versions of EDI Products

You can upgrade directly from EDI Products version 4.0 and later to EDI Products 5.0. You do not need to perform incremental upgrades from EDI Products 4.0 and later to EDI Products 5.0. You can also upgrade from ECMAP 2.1 and earlier.

### **Pre-upgrade tasks**

Before you upgrade your EDI Products installation:

- Verify that your deployment of EDI products is compliant with the authorized deployment as determined by your EDI licenses held by Sybase. See "SySAM self-assessment" on page 11 to access your EDI license compliance status.
- Back up your existing application data before you install any new version of EDI Products. See "Backing up application data" on page 12 for instructions.

After you have performed these two tasks, install the specific EDI Products 5.0 component following the instructions to install these components in the subsequent chapters of this book.

### SySAM self-assessment

You can assess your EDI license compliance status yourself by:

- Obtaining your Sybase Customer License Statement, which shows your specific EDI license records.
- Reading Appendix A, "Decoding EDI Licenses" to determine your authorized deployment.

- Comparing your authorized EDI product deployment against your actual deployment. If your actual deployment is more than your authorized deployment, you have a license compliance issue and can:
  - Open a Case with Sybase Technical Support if you have a question about either of these documents or how to determine whether you are compliant.
  - Contact the Sybase License Compliance office if you think there is an error in Sybase license records.
  - Contact Sybase Sales if you decide your deployment is noncompliant and you want to buy additional licenses.
  - Reduce your deployment to align it with your authorized deployment.

### Backing up application data

Before you install a new version of any of the EDI products, back up your existing data. That includes projects and maps for ECMAP as well as EC Gateway scripts, executables, and data directories.

#### Backing up ECMAP data

#### v Backing up ECMAP data

- 1 Highlight a map to copy on the map selection window. See the *ECMAP User Guide* for detailed instructions on selecting a map.
- 2 Select Options | Map Copy to display the Copy Map window.
- 3 Select This Map to Directory.
- 4 In the Directory text box on the Copy Map window, enter the full path to the directory in which the backup maps will be stored.
  You may want to create a backup directory that has a subdirectory for each current project. The backup maps are then copied to the appropriate *backup\project* directory.
- 5 Click Run.
- 6 Select and copy maps until you have backed up all of your current maps.
- 7 If you are upgrading from a version earlier than ECMAP 2.1, copy these thirteen files (which contain information about all of your projects) from your current installation directory to a backup directory:

| mproject.db  | mproject.ygo | mtable.val |
|--------------|--------------|------------|
| mproject.mb  | mtable.db    | mxref.db   |
| mproject.px  | mtable.mb    | mxref.px   |
| mproject.val | mtable.px    | mxref.val  |
| mproject.xgo |              |            |

Beginning with ECMAP 2.1, project information is no longer saved in this particular file structure, but is instead stored in separate tables in a single database. However, during an upgrade, the program needs the information in these files to populate the mproject, mtable, and mxref tables in the new projects.mdb database. You need these thirteen files if for any reason you needed to revert to your current version of the software.

Copy the current projects.mdb database to a backup directory as well. You will also need the tables in this database if for any reason you must revert to your current version of the software.

#### Backing up EC Gateway data

If you are upgrading EC Gateway, back up your executables and data in a backup directory before you begin your installation.

Back up all databases, custom schedule scripts, FTP scripts, pfs/Async scripts, *ini* files, and process scripts. This protects your EC Gateway should a difficulty occur during the upgrade installation.

If your EC Gateway is resident in the default directory ... \*ecedigs*, you can use Windows Explorer or a DOS command to save the entire contents of *ecedigs* to a backup directory within *ecedigs*, for example:

#### drive\ecedigs\backup

One of the most important files to back up is *eeserver.mdb*. This file contains data controlling the operation of your scripts.

If your data is stored in a directory other than the default, on the same or other machines, back up the databases holding the data. Back up data used by EC Gateway. Your system administrator should also back up the EC Gateway executables.

**Note** If you are upgrading to Distinct version 5.1, and if you have an older version of Distinct VIT runtime, delete the old version before you begin the EC Gateway installation.

### CHAPTER 2 Installing ECMAP

This chapter describes the instructions for installing ECMAP.

| Торіс                                                | Page |
|------------------------------------------------------|------|
| Introduction                                         | 15   |
| Understanding ECMAP installation types and licensing | 15   |
| Installing ECMAP                                     | 16   |
| Installing ECMAP Network Client                      | 19   |
| Upgrading maps                                       | 21   |

### Introduction

ECMAP is a suite of mapping tools that allow you to develop complex maps for processing EDI transactions. ECMAP supports sequential and delimited file formats and standards, which include ANSI X12, UN/EDIFACT, NCPDP, and HL7.

### Understanding ECMAP installation types and licensing

You can install ECMAP on a standalone PC or on a network server.Standalone installationIf you are installing ECMAP on a standalone PC, install ECMAP using<br/>the ECMAP installation key.The standalone installation installs two components on the PC, ECMAP<br/>and ECRTP. The ECRTP component is for testing maps that you create<br/>using the ECMAP includes separate component licenses for ECMAP and<br/>ECRTP. The ECRTP component must run on the same PC as the ECMAP<br/>component. You cannot migrate the ECRTP component to a different PC.

Network installationIf you are installing ECMAP on a network server, use the ECMAP Network<br/>Client installation key to install the ECMAP Network Client software<br/>individually on each PC you use to access ECMAP.The network installation of ECMAP installs the ECMAP and ECRTP<br/>components on the network server. When a user runs the ECMAP Network

Client, the full ECMAP is downloaded from the network server to the client PC where it runs locally. Like a standalone installation, each ECMAP Network Client must have a SySAM license for ECMAP using the host name of the PC. Since ECMAP does not run on the server, you do not require a license for the server copy of ECMAP.

### Installing ECMAP

Before you begin the installation, verify that you comply with the system requirements for ECMAP. ECMAP is a SySAM-enabled product and you must obtain a license file for your ECMAP installation. See Chapter 1, "Before You Begin" for system requirements, pre-installation tasks, and instructions for deploying SySAM.

#### v Installing ECMAP for Windows

- 1 Insert the CD into the CD drive. You can start the setup program in two ways.
  - Select Start | Run, browse to the location of the *setup.exe* file, doubleclick *setup.exe*, and click OK in the Run dialog box, or
  - Open a Command Prompt window, change directories to the location of the *setup.exe* file and enter setup.
- 2 The Welcome window displays. Click Next.
- 3 Follow the screen prompts.
  - Enter the geographic location information.
  - Read and accept the license agreement.
  - Enter the ECMAP product key CM-6826FB2B.
  - Confirm the installation path for the product, or select a different path for the installation to use. For ECMAP, the default is *C:\Program Files\Sybase*.

- Select the components to install. For ECMAP, the components include:
  - ECMAP SV
  - ARE for Windows 3.9
  - Standards
- 4 Verify that you have enough disk space to install the components that you have selected.
- 5 Confirm or change the folder in which program icons will be created.
- 6 Click Next. The Sybase Software Asset Management Setup window opens and displays this prompt:

Sybase Software Asset Management provides System Administrators with a means to monitor their site's use of Sybase products and optional features. Please configure where the EDI Products will find licenses it will use. Will licenses be obtained from the License Server?

• Select Yes to use a SySAM license server. You can use an existing SySAM network license server or you can install a new license server. See "Installing and running a new license server" on page 8.

Provide the host name and port number of the license server.

• Select No to use a local license file.

If you use a local license file, download the license file and copy it to the directory containing the *ECMAP.exe* file. If you accept the default installation path during installation, copy the license file to *C:Program Files\Sybase\ECMap*.

- 7 Click Next. The Sybase Software Asset Management Notification window asks you to configure e-mail notification for SySAM events. When you enable e-mail notification, you will receive information about license management events requiring attention. Provide:
  - SMTP server host name.
  - SMTP server port number.
  - Sender's e-mail address.
  - Recipients' e-mail addresses. You can enter multiple e-mail addresses, separated by commas, up to a maximum of 32 characters.

- Message severity that triggers e-mail messages. You can select from three types of messages—Error, Informational, and Warning.
- 8 Click Next. The Product License Information window displays this prompt:

Please select the correct license type and CPU information, where applicable.

- Select the license type from the list of available license types for which you have a valid license. See "Sybase product licensing concepts," in Chapter 2, "Understanding Licensing Concepts and Models" in the *Sybase Software Asset Management 2.0 User's Guide* for more information.
- Ignore the Enter Number of CPUs field, as ECMAP licenses are not CPU-dependent.
- Select EDI Server for Windows if you are installing ECMAP as part of the EDI Server bundle.
- Select Not an EDI Server Install if you are *not* installing ECMAP as part of the EDI Server bundle.
- 9 Click Next. The installer displays a progress indicator as it installs the components.
- 10 When the installation of the ECMAP components completes, the installer displays this message:

The InstallShield Wizard has successfully installed Sybase EDI Product 5.0. Before you can use the program, you must restart your computer.

11 Restart your computer to complete the installation process.

### License configuration files

After you complete your ECMAP installation, you can find the license configuration files in the directory containing the *ECMAP.exe* file. These files have the *.cfg* and the *.property* file name extension. If you accept the default installation path during installation, you can find the configuration files in *C:\Program Files\Sybase\ECMap*.

The *ECMAP.cfg* and *ECRTP.cfg* files capture the license configuration you select during installation. Sybase recommends that you consult Sybase Technical Support before you edit these files.

The *ECMAP.property* and *ECRTP.property* files capture the e-mail notification information you enter during installation. The *.property* files are encrypted, but you can edit the e-mail notification portion of the file.

### Installing ECMAP Network Client

Before you install the ECMAP Network Client, you must first perform the following tasks.

| On the server | •     | Install ECMAP on the server. See "Installing ECMAP" on page 16 for instructions.                                                                                                    |  |
|---------------|-------|----------------------------------------------------------------------------------------------------|--|
|               | •     | Share the ECMAP installation folder such as,<br><i>C:\Program Files\Sybase</i> .                                                                                                    |  |
|               | •     | Use the ECMAP User Administration to set up a new user by:                                                                                                    |  |
|               |       | • Specifying a new user ID and password                                                                                                    |  |
|               |       | • Creating a private directory for the new user such as,<br>C:\ECMAPNetLogin                                                                                                    |  |
| On the client | •     | Map a network drive to that shared folder on the ECMAP server.                                                                                                    |  |
|               | •     | Create the same folder as was created on the Private Directory tab of the server version of ECMAP ( <i>C:\ECMAPNetLogin</i> in this example). Once you have created the client PC's directory, you can install ECMAP Network Client. |  |
|               | v Ins | talling ECMAP Network Client for Windows                                                                                                    |  |
|               | 1     | Insert the CD into the CD drive. You can start the setup program in two ways.                                                                                                    |  |
|               |       | • Select Start   Run, browse to the location of the <i>setup.exe</i> file, double-<br>click <i>setup.exe</i> , and click OK in the Run dialog box, or                                                                                |  |
|               |       | • Open a Command Prompt window, change directories to the location of the <i>setup.exe</i> file and enter setup.                                                                                                    |  |
|               | 2     | The Welcome window displays. Click Next.                                                                                                    |  |
|               | 3     | Follow the screen prompts.                                                                                                    |  |
|               |       | • Enter the geographic location information.                                                                                                    |  |
|               |       | • Read and accept the license agreement.                                                                                                    |  |

- Enter the ECMAP Network Client product key CN-3BBCA0AF.
- Select the installation path for the product. This must be the directory that is mapped to the ECMAP server installation.
- Confirm or change the folder in which program icons will be created.
- 4 Click Next. The installer displays a progress indicator as it installs the components.
- 5 When the installation of the ECMAP Network Client components completes, the installer displays this message:

The InstallShield Wizard has successfully installed Sybase EDI Product 5.0. Before you can use the program, you must restart your computer.

6 Restart your computer to complete the installation process.

After the client machine restarts, you can log into ECMAP using the user ID and password set up by the ECMAP Administrator.

### License configuration files

After you complete your ECMAP Network Client installation, you can find the license configuration files in the directory containing the *ECMAP.exe* file on your ECMAP server. If you accept the default installation path during installation, you can find the configuration files in *C:\Program Files\Sybase\ECMap*.

The *ECMAP.cfg* and *ECRTP.cfg* files capture the license configuration you select during installation. Sybase recommends that you consult Sybase Technical Support before you edit these files.

The *ECMAP.property* and *ECRTP.property* files capture the e-mail notification information you enter during installation. The *.property* files are encrypted, but you can edit the e-mail notification portion of the file.

### **Upgrading maps**

Before you can use any of your existing maps, you must upgrade them to the current version of ECMAP.

#### v Upgrading your maps

1 Open the Map window in ECMAP and select the map to be upgraded. Each time that you select a map that has not already been upgraded, an error window displays the message:

Please run the update database option

2 Select Utilities | Update Database structures, and the program automatically updates the database structure for the selected map. You must perform this step for each map that needs to be updated. After you have updated the database structures for all of your maps, regenerate the maps. For information on updating and generating maps, see the *ECMAP User Guide*.

### CHAPTER 3 Installing ECMAP Debugger

This chapter describes the instructions for installing and accessing ECMAP Debugger.

| Торіс                                      | Page |
|--------------------------------------------|------|
| Introduction                               | 23   |
| Installing ECMAP Debugger                  | 24   |
| Configuring ECMAP Debugger for your system | 27   |
| Accessing ECMAP Debugger                   | 28   |

### Introduction

ECMAP Debugger is an add-on product to ECMAP that runs with EDI 5.0 and later. It is currently available on Windows.

ECMAP Debugger enables developers to control the execution of maps, on a command-by-command basis, and to monitor the data values of variables and record fields as the map runs. ECMAP Debugger can help new map developers learn ECMAP and help experienced map developers deepen their understanding of the product.

### Installing ECMAP Debugger

Before you begin the installation, verify that you comply with the system requirements for ECMAP Debugger.

**Note** ECMAP Debugger is a SySAM-enabled product and you must obtain a SySAM license file to use ECMAP Debugger. ECMAP Debugger does *not* support a grace period for you to evaluate the product. If you want to evaluate ECMAP Debugger, you can obtain a Trial License. See the *EDI Products 5.0 Release Bulletin* for details.

See Chapter 1, "Before You Begin" for system requirements, pre-installation tasks, and instructions for deploying SySAM.

#### v Installing ECMAP Debugger for Windows

- 1 Insert the CD into the CD drive. You can start the setup program in two ways.
  - Select Start | Run, browse to the location of the *setup.exe* file, doubleclick *setup.exe*, and click OK in the Run dialog box, or
  - Open a Command Prompt window, change directories to the location of the *setup.exe* file and enter setup.
- 2 The Welcome window displays. Click Next.
- 3 Follow the screen prompts:
  - Enter the geographic location information.
  - Read and accept the license agreement.
  - Enter the ECMAP Debugger product key DB-4F8AC29A.
  - Confirm the installation path for the product, or select a different path for the installation to use. For ECMAP Debugger, the default is *C:\Program Files\Sybase\ECMAP\_Debugger*.
  - Select the components to install. For ECMAP Debugger, the components include:
    - ECMAP Debugger
    - JDK 1.5.0 select this if you do not have Java 2 SDK installed or if the Java 2 SDK that you have is an earlier version.
- 4 Verify that you have enough disk space to install the components that you have selected.
- 5 Confirm or change the folder in which program icons will be created.
- 6 Click Next. The Sybase Software Asset Management Setup window opens and displays this prompt:

Sybase Software Asset Management provides System Administrators with a means to monitor their site's use of Sybase products and optional features. Please configure where the EDI Products will find licenses it will use. Will licenses be obtained from the License Server?

• Select Yes to use a SySAM license server. You can use an existing SySAM network license server or you can install a new license server. See "Installing and running a new license server" on page 8.

Provide the host name and port number of the license server.

• Select No to use a local license file.

If you use a local license file, download the license file and copy it to the directory containing the *MapDebug.bat* file. If you accept the default installation path during installation, copy the license file to *C:Program Files\Sybase\ECMAP\_Debugger\bin.* 

**Warning!** ECMAP Debugger does not support a grace period for you to evaluate the product. If you want to evaluate ECMAP Debugger, you have the option to obtain a Trial License. See the *EDI Products* 5.0 *Release Bulletin* for details.

- 7 Click Next. The Sybase Software Asset Management Notification window asks you to configure e-mail notification for SySAM events. When you enable e-mail notification, you will receive information about license management events requiring attention. Provide:
  - SMTP server host name.
  - SMTP server port number.
  - Sender's e-mail address.
  - Recipients' e-mail addresses. You can enter multiple e-mail addresses, separated by commas, up to a maximum of 32 characters.
  - Message severity that triggers e-mail messages. You can select from three types of messages—Error, Informational, and Warning.
- 8 Click Next. The Product License Information window displays this prompt:

Please select the correct license type and CPU information, where applicable:

- Select the license type from the list of available license types for which you have a valid license. See "Sybase product licensing concepts," in Chapter 2, "Understanding Licensing Concepts and Models" in the *Sybase Software Asset Management 2.0 User's Guide* for more information.
- Ignore the Enter Number of CPUs field as ECMAP Debugger licenses are not CPU-dependent.
- Select Not an EDI Server Install since ECMAP Debugger is not part of the EDI Server bundle.
- 9 Click Next. The installer displays a progress indicator as it installs the components.
- 10 When the installation of ECMAP Debugger completes, the installer displays this message:

The InstallShield Wizard has successfully installed Sybase EDI Product 5.0. Before you can use the program, you must restart your computer.

11 Restart your computer to complete the installation process.

After the client machine restarts, you *must* edit the *mapdebug.bat* batch file according to your environment before you can access ECMAP Debugger. See "Configuring ECMAP Debugger for your system" on page 27.

### License configuration files

After you complete your ECMAP Debugger installation, you can find the license configuration files in the directory containing the *MapDebugger.bat* file. If you accept the default installation path during installation, you can find the configuration file in *C:Program Files\Sybase\ECMAP\_Debugger\bin*.

The *ECMAPDebugger.cfg* configuration file captures the license configuration information of your installation. Sybase recommends that you consult Sybase Technical Support before you edit this file.

The *ECMAPDebugger.property* file captures the e-mail notification information you enter during installation. The file is encrypted but you can edit the e-mail notification portion of the file.

# Configuring ECMAP Debugger for your system

Before you access ECMAP Debugger, you must edit the batch or script file that was installed together with ECMAP Debugger.

Modify these three variables in the *mapdebug.bat* file for Windows according to your installation locations:

• JAVA\_HOME – directory where JRE or JDK is installed.

Note Sybase recommends that you use Java 2 SDK version 1.5 or later.

- ECRTP\_HOME directory where ECRTP shared library is installed.
- MAPDEBUG\_HOME directory where ECMAP Debugger is installed.

**Note** If JAVA\_HOME or ECRTP\_HOME use a path with spaces, such as *C:\Program Files\sybase\ECMAP\_Debugger*, insert the full path within double quotes.

Do *not* place the full path for MAPDEBUG\_HOME within double quotes, even if it uses a path with spaces.

# Accessing ECMAP Debugger

You can access ECMAP Debugger for Windows in different ways:

- Double-click the ECMAP Debugger icon on your desktop.
- Select the ECMAP Debugger icon from the ECMAP folder in the program menu on your desktop.
- Run the batch file installed on the Windows platform batch file.

The batch file location is %MAPDEBUG\_HOME%\bin\mapdebug.bat

where *%MAPDEBUG\_HOME%* is the directory where ECMAP Debugger is installed on your Windows platform.

**Warning!** When you double-click the ECMAP Debugger icon or run *mapdebugger.bat* from a command prompt, a DOS window opens first, followed by ECMAP Debugger.

Do not close the DOS window while ECMAP Debugger is open. The DOS window closes when you exit ECMAP Debugger.

The DOS window displays messages as you perform actions in ECMAP Debugger. You can save these messages to a text file to help you to troubleshoot any problems with ECMAP Debugger, by using the redirection option in DOS. For example, to save DOS window messages to the *console.txt* file, enter:

%MAPDEBUG\_HOME%\bin\mapdebug.bat > console.txt

### CHAPTER 4

# Installing EC Gateway for Windows

This chapter provides instructions for installing EC Gateway on Windows.

| Торіс                                  | Page |
|----------------------------------------|------|
| Introduction                           | 29   |
| Installing EC Gateway for Windows      | 30   |
| Installing ActiveX controls            | 33   |
| Configuring ODBC on the Windows server | 34   |

### Introduction

EC Gateway is an enterprise-wide message management software, designed to support inter- and intra-company electronic messages. EC Gateway has three main functions: process management, communications, and scheduling. It includes extensive reporting facilities, a trading partner interface, a single ODBC-compliant log database, and archive and restore functions. See the *EC Gateway for Windows Reference Guide* for more information.

### EC Gateway for Windows components and licensing

EC Gateway for Windows consists of two components:

- EC Gateway GUI
- EC Gateway runtime for Windows

EC Gateway for Windows is a SySAM-enabled product and you must obtain a SySAM license for each component for your EC Gateway for Windows installation.

### EC Gateway scripts and ECRTP

If your EC Gateway script contains a call to ECRTP, when the script runs, EC Gateway verifies that there is a valid license for ECRTP. The script terminates if no valid ECRTP license is found.

# **Installing EC Gateway for Windows**

Before you begin the installation, verify that you comply with the system requirements for EC Gateway for Windows. See Chapter 1, "Before You Begin" for system requirements, pre-installation tasks, and instructions for deploying SySAM.

The EC Gateway for Windows installation is included on your CD. If you are performing the installation, log in with administrative rights so you can alter paths during the setup process.

**Warning!** Do not install EC Gateway on a network server. Also, if you use McAfee VirusScan Vshield, disable this program or the Scheduler will not install.

#### v Installing EC Gateway for Windows

- 1 Insert the CD into the CD drive. You can start the setup program in two ways.
  - Select Start | Run, browse to the location of the *setup.exe* file, doubleclick *setup.exe*, and click OK in the Run dialog box, or
  - Open a Command Prompt window, change directories to the location of the *setup.exe* file and enter setup.
- 2 The Welcome window displays. Click Next.
- 3 Follow the screen prompts.
  - Enter the geographic location information.
  - Read and accept the license agreement.
  - Enter the EC Gateway for Windows product key GN-301477A9.
  - Confirm the installation path for the product, or select a different path for the installation to use. For EC Gateway, the default is *C*:\*ecedigs*.

- Confirm or change the folder in which program icons will be created.
- 4 Click Next. The Sybase Software Asset Management Setup window opens and displays this prompt:

Sybase Software Asset Management provides System Administrators with a means to monitor their site's use of Sybase products and optional features. Please configure where the EDI Products will find licenses it will use. Will licenses be obtained from the License Server?

• Select Yes to use a SySAM license server. You can use an existing SySAM network license server or you can install a new license server. See "Installing and running a new license server" on page 8.

Provide the host name and port number of the license server.

• Select No to use a local license file.

If you use a local license file, download the license file for EC Gateway and copy it to the directory containing the *ecedigs.exe* and the *wsproces.exe* files. If you accept the default installation path during installation, copy the license files to *C:\ecedigs.* 

If your *wsproces.exe* file is in another location, copy the license file, and the *Wsproces.cfg* and *Wsproces.property* license configuration files, to the directory containing the *wsproces.exe* file.

- 5 Click Next. The Sybase Software Asset Management Notification window asks you to configure e-mail notification for SySAM events. When you enable e-mail notification, you will receive information about license management events requiring attention. Provide:
  - SMTP server host name.
  - SMTP server port number.
  - Sender's e-mail address.
  - Recipients' e-mail addresses. You can enter multiple e-mail addresses, separated by commas, up to a maximum of 32 characters.
  - Message severity that triggers e-mail messages. You can select from three types of messages—Error, Informational, and Warning.
- 6 Click Next. The Product License Information window displays this prompt:

```
Please select the correct license type and CPU information, where applicable:
```

- Select the license type from the list of available license types for which you have a valid license. See "Sybase product licensing concepts," in Chapter 2, "Understanding Licensing Concepts and Models" in the *Sybase Software Asset Management 2.0 User's Guide* for more information.
- Enter the number of CPUs across which you are installing EC Gateway. The default is one.
- Select EDI Server for Windows if you are installing EC Gateway as part of the EDI Server bundle.
- Select Not an EDI Server Install if you are *not* installing EC Gateway as part of the EDI Server bundle.
- 7 Click Next. The installer displays a progress indicator as it installs the components.
- 8 When the installation of the EC Gateway components completes, the installer displays this message:

Do not forget to install ECRTP if you are running maps through Gateway.

Click OK. The installer displays this message:

The InstallShield Wizard has successfully installed Sybase EDI Product 5.0. Before you can use the program, you must restart your computer.

9 Restart your computer to complete the installation process.

### License configuration files

After you complete your EC Gateway installation, you can find the license configuration files for EC Gateway GUI in the directory containing *ecedigs.exe*, and the license configuration files for the EC Gateway runtime for Windows in the directory containing *Wsproces.exe*. If you accept the default installation path during installation, you can find the configuration files in *C:\ecedigs*.

The *ECGateway.cfg* and *Wsproces.cfg* files capture the license configuration you select during installation. Sybase recommends that you consult Sybase Technical Support before you edit these files.

The *ECGateway.property* and *Wsproces.property* files capture the e-mail notification information you enter during installation. The *.property* files are encrypted but you can edit the e-mail notification portion of the files.

See "Installing ECRTP for Windows" on page 49 for more information if you install ECRTP for EC Gateway.

# Installing ActiveX controls

To use FTP communications, you must install ActiveX controls from Distinct Corporation which are available in the Distinct directory on the product CD.

The Distinct VIT runtime provides TCP/IP extensions to the Microsoft Windows environment, which the EC Gateway requires for FTP operations. The current version of the ActiveX control is version 5.1.

### v Installing Active X controls

- 1 Place the CD in the CD drive and run *EXVIT51RT.EXE* from the Distinct directory.
- 2 When the InstallShield self-extracting EXE window appears, click Yes to continue. The Welcome screen displays.
- 3 Follow the screen prompts.
  - Read and accept the license agreement.
  - Provide user name, company name, e-mail address, phone, and fax information on the Registration window.
  - Enter the serial number and product key code supplied with the product.
  - Select the installation path for the product.

**Note** You may see message windows telling you that several DLLs must be replaced with newer versions so that Distinct Active X control can function properly. Click Yes to overwrite these files with the proper version, which ensures correct operation of FTP communications.

4 Restart your computer to complete the installation process.

# **Configuring ODBC on the Windows server**

You must configure ODBC before proceeding, if you see this error message:

ODBC DSN <code>`ECEDIGS'</code> need to be defined for <code>eeserver.mdb</code> in the install directory

- 1 Open the ODBC Data Source Administrator in the Windows Control Panel.
- 2 Select the System DSN tab in the ODBC Data Source Administrator.
- 3 Click Add to display the Create New Data Source window. Select the appropriate driver, then click Finish.

**Note** The initial configuration database that is required (ECEDIGS) is a Microsoft Access database that is shipped with EC Gateway.

- 4 When the ODBC Microsoft Access Setup (Access 97 or 2000) window appears, enter ECEDIGS into the Data Source Name text box. Enter EC Gateway Configuration DB in the Description text box. Click Select.
- 5 Navigate to the directory where the EC Gateway is installed. The default is *C:\ecedigs*. Select *eeserver.mdb*.
- 6 Click OK to return to ODBC Microsoft Access Setup window.
- 7 Click OK to return to the ODBC Data Source Administrator window. You should now see ECEDIGS under the System Data Sources list. Click OK. The configuration database DSN is now configured for the EC Gateway.

# Installing EC Gateway for UNIX

This chapter provides instructions for installing EC Gateway on UNIX.

| Торіс                                  | Page |
|----------------------------------------|------|
| Introduction                           | 35   |
| Installing EC Gateway for UNIX         | 36   |
| Installing Windows components          | 37   |
| Installing Distinct ActiveX controls   | 40   |
| Transferring files to the UNIX server  | 40   |
| Installing the ODBC drivers            | 42   |
| Configuring ODBC on the Windows server | 42   |

# Introduction

EC Gateway is an enterprise-wide message management software, designed to support inter- and intra-company electronic messages. EC Gateway has three main functions: process management, communications, and scheduling. It includes extensive reporting facilities, a trading partner interface, a single ODBC-compliant log database, and archive and restore functions. See the *EC Gateway for UNIX Reference Guide* for more information on EC Gateway for UNIX and how to use it.

### EC Gateway for UNIX components and licensing

EC Gateway for UNIX consists of three components:

- EC Gateway GUI
- EC Gateway runtime for UNIX
- EC Gateway runtime for Windows

EC Gateway for UNIX is a SySAM-enabled product and you must obtain a SySAM license for each component for your EC Gateway for UNIX installation as the licenses may point to different hosts.

### EC Gateway scripts and ECRTP

If your EC Gateway script contains a call to ECRTP, when the script runs, EC Gateway verifies that there is a valid license for ECRTP. The script terminates if no valid ECRTP license is found.

# Installing EC Gateway for UNIX

Before you begin the installation, verify that you comply with the system requirements for EC Gateway for UNIX. EC Gateway for UNIX is a SySAMenabled product and you must obtain licenses for your EC Gateway for UNIX components. See Chapter 1, "Before You Begin" for system requirements, preinstallation tasks, and instructions for deploying SySAM.

Install EC Gateway for UNIX on two computers. One computer supports the Windows platform and the other computer supports the UNIX operating system. You develop, set up, and maintain EC Gateway on the Windows platform, using a graphical user interface. A UNIX machine performs the runtime execution.

You must install four sets of products in separate installations:

- 1 The EC Gateway runtime for Windows component of EC Gateway for UNIX.
- 2 Distinct Corporation's ActiveX controls for FTP communication on Windows.
- 3 The EC Gateway runtime for UNIX portion of EC Gateway for UNIX.
- 4 An ODBC driver.

Sybase recommends that you use the DataDirect ODBC driver manager and drivers, whether Sybase-branded ones purchased from Sybase, or open ones purchased from DataDirect.

**Note** The user performing the installation must be logged in with administrative rights.

# Installing Windows components

#### v Installing EC Gateway for UNIX components on Windows

- 1 Insert the CD into the CD drive. You can start the setup program in two ways.
  - Select Start | Run, browse to the location of the *setup.exe* file, doubleclick *setup.exe*, and click OK in the Run dialog box, or
  - Open a Command Prompt window, change directories to the location of the *setup.exe* file and enter setup.
- 2 The Welcome window displays. Click Next.
- 3 Follow the screen prompts.
  - Enter the geographic location information.
  - Read and accept the license agreement.
  - Enter the EC Gateway for UNIX product key for your UNIX operating system:

Table 5-1: EC Gateway for UNIX installation keys

| UNIX operating system | Installation key |
|-----------------------|------------------|
| HP-UX                 | GH-9720C0A1      |
| IBM AIX               | GI-10860BE2      |
| Sun Solaris           | GS-35FB4DC6      |

• Confirm the installation path for the product, or select a different path for the installation to use. For EC Gateway, the default is *C:\ecedigs*.

**Note** Always install EC Gateway for UNIX to a directory name that contains no spaces.

- Select the components to install. For EC Gateway for UNIX, the components are:
  - EC Gateway for *OS* component where *OS* is HP-UX, IBM AIX, or Sun Solaris.
  - EC Gateway for Windows component
- Confirm or change the folder in which program icons will be created.
- 4 Click Next. The Sybase Software Asset Management Setup window opens and displays this prompt:

Sybase Software Asset Management provides System Administrators with a means to monitor their site's use of Sybase products and optional features. Please configure where the EDI Products will find licenses it will use. Will licenses be obtained from the License Server?

• Select Yes to use a SySAM license server. You can use an existing SySAM network license server or you can install a new license server. See "Installing and running a new license server" on page 8.

Provide the host name and port number of the license server.

• Select No to use a local license file.

If you use a local license file, download the license file for EC Gateway and copy it to the directory containing the *ecedigs.exe* and the *wsproces.exe* files. If you accept the default installation path during installation, copy the license files to C: (*ecedigs*.

If your *wsproces.exe* file is in another location, copy the license file, and the *Wsproces.cfg* and *Wsproces.property* license configuration files, to the directory containing the *wsproces.exe* file.

- 5 Click Next. The Sybase Software Asset Management Notification window asks you to configure e-mail notification for SySAM events. When you enable e-mail notification, you will receive information about license management events requiring attention. Provide:
  - SMTP server host name.
  - SMTP server port number.
  - Sender's e-mail address.
  - Recipients' e-mail addresses. You can enter multiple e-mail addresses, separated by commas, up to a maximum of 32 characters.
  - Message severity that triggers e-mail messages. You can select from three types of messages—Error, Informational, and Warning.
- 6 Click Next. The Product License Information window displays this prompt:

Please select the correct license type and CPU information, where applicable:

- Select the license type from the list of available license types for which you have a valid license. See "Sybase product licensing concepts," in Chapter 2, "Understanding Licensing Concepts and Models" in the *Sybase Software Asset Management 2.0 User's Guide* for more information.
- Enter the number of CPUs across which you are installing EC Gateway. The default is one.
- Select EDI Server for UNIX if you are installing EC Gateway as part of the EDI Server bundle.
- Select Not an EDI Server Install if you are *not* installing EC Gateway as part of the EDI Server bundle.
- 7 Click Next. The installer displays a progress indicator as it installs the components.
- 8 When the installation of the Windows component of EC Gateway for UNIX completes, the installer displays this message:

Do not forget to install ECRTP if you are running maps through Gateway.

Click OK. The installer displays this message:

The InstallShield Wizard has successfully installed Sybase EDI Product 5.0. Before you can use the program, you must restart your computer.

9 Restart your computer to complete the installation process.

### License configuration files

After you complete your EC Gateway installation, you can find the license configuration files for EC Gateway GUI in the directory containing *ecedigs.exe* and the license configuration files for the EC Gateway runtime for Windows in the directory containing *Wsproces.exe*. If you accept the default installation path during installation, you can find the configuration files in *C:\ecedigs*.

You can find the *Wsprocess.cfg* and *Wsproces.property* license configuration files in the subdirectory containing the EC Gateway UNIX components. The default path for the UNIX components is:

- HP-UX components C:\ecedigs\HP
- IBM AIX components C:\ecedigs\IBM
- Sun Solaris components C:\ecedigs\Sun

The *ECGateway.cfg* and *Wsproces.cfg* files capture the license configuration you select during installation. Sybase recommends that you consult Sybase Technical Support before you edit these files.

The *ECGateway.property* and *Wsproces.property* files capture the e-mail notification information you enter during installation. The *.property* files are encrypted but you can edit the e-mail notification portion of the files.

See "Installing ECRTP for Windows" on page 49 for more information if you install ECRTP for EC Gateway.

# **Installing Distinct ActiveX controls**

After EC Gateway for UNIX has been installed on Windows, you can install the ActiveX controls from Distinct Corporation that allow you to use FTP communications. Follow the steps described in "Installing ActiveX controls" on page 33.

# Transferring files to the UNIX server

The EC Gateway for UNIX installation installs the UNIX components on the Windows server. To complete the setup, you must transfer the files to the UNIX server.

- v Transferring EC Gateway files to the UNIX server
  - 1 Determine where the files are located on your PC. The default path for the UNIX components is:
    - IBM AIX components C:\ecedigs\IBM
    - Sun Solaris components C:\ecedigs\Sun
    - HP-UX components C:\ecedigs\HP
  - 2 Run FTP and set the source directory to one of the above directories.
  - 3 Set FTP to binary mode.
  - 4 Select the destination directory to be where you plan to run the UNIX EC Gateway.

- 5 Transfer these files to the destination directory:
  - schedd
  - wsocclnt
  - wsocksvr
  - wsproces
  - Wsproces.cfg
  - Wsproces.property
  - License file which has the .*lic* file name extension
  - HP-UX- libEDISySAMClient.sl, libsafepwd.sl, libsylapij.sl, and wsproces.sl.
  - IBM AIX- *libEDISySAMClient.a*, *libsafepwd.so*, *libsylapij.a*, and *wsproces.so*.
  - Sun Solaris *libEDISySAMClient.so*, *libsafepwd.so*, *libsylapij.so*, and *wsproces.so*.
- 6 After you transfer the files, verify that the executables and shared libraries names are in lowercase on the UNIX server.
- 7 If you plan to use the PutMessage or GetMessage EC Gateway commands with MQSeries installed on the same server, also transfer the *libMQSWrap* file. *libMQSWrap* has different file extensions depending on the UNIX operating system you have selected:
  - HP-UX *libMQSWrap.sl*
  - IBM AIX *libMQSWrap.so*
  - Sun Solaris *libMQSWrap.so*
- 8 Apply the UNIX chmod 777 command to these executables and shared libraries to allow them to run.
- 9 Transfer the following files to the appropriate man page directory:
  - wsproces.l
  - wsocksvr.l
  - wsocclnt.l
  - schedd.l
- 10 Set FTP to text mode.

- 11 Transfer *GENERIC.INI* to the UNIX server, in the same directory as the wsocksvr program.
- 12 Verify that GENERIC.INI stayed in uppercase letters on the UNIX server.
- 13 Close FTP.

The ECRTP executable for UNIX is installed in a separate process that is documented in Chapter 9, "Installing ECRTP for UNIX."

After installing EC Gateway UNIX components, you can install and check the ODBC drivers.

# Installing the ODBC drivers

For more information on the installation of ODBC drivers on your UNIX processor, see Chapter 6, "Installing ODBC Drivers."

# **Configuring ODBC on the Windows server**

To configure an ODBC database, follow the steps in "Configuring ODBC on the Windows server" on page 34.

# CHAPTER 6 Installing ODBC Drivers

This chapter provides information on the ODBC drivers used on UNIX platforms by EC Gateway and by ECRTP.

| Торіс                                                                  | Page |
|------------------------------------------------------------------------|------|
| About ODBC drivers                                                     | 43   |
| Replacing unixODBC with DataDirect driver manager and drivers for UNIX | 44   |

# About ODBC drivers

Beginning with EDI 5.0, Sybase has discontinued shipping Sybasebranded DataDirect Technologies ODBC drivers for UNIX. Instead, EDI products on UNIX include unixODBC, which is an open-source ODBC driver manager.

You have three options with respect to using ODBC drivers:

- If you are already using DataDirect ODBC drivers, either Sybasebranded ones, purchased from Sybase, or open ones, purchased from DataDirect, Sybase recommends that you replace the unixODBC Driver Manager with your DataDirect Driver Manager and drivers. For instructions, see "Replacing unixODBC with DataDirect driver manager and drivers for UNIX" on page 44.
- 2 If you are a new EDI user on UNIX, Sybase strongly recommends that you buy the DataDirect Open ODBC drivers directly from DataDirect. These are functionally identical to the Sybase-branded ones but work with any vendor's products. For more information, see the DataDirectTechnologies Web site at http://www.datadirect.com.

You can replace the unixODBC Driver Manager with the DataDirect Driver Manager and drivers. See "Replacing unixODBC with DataDirect driver manager and drivers for UNIX" on page 44. 3 You can use the ODBC drivers from your database vendor with the unixODBC Driver Manager. However, if you choose this option, you cannot then get support from Sybase. Instead, you must get support for the ODBC drivers from your database vendor and support for the unixODBC Driver Manager from OpenLink Software. For more information, see the OpenLink Software Web site at http://www.openlinksw.com.

# Replacing unixODBC with DataDirect driver manager and drivers for UNIX

ECRTP and wsproces, the EC Gateway runtime on UNIX, call unixODBC by referencing a file, found in an unixODBC install, named *libodbc.xx.1*, where *xx* depends on the UNIX operating system being used.

You can replace the supplied unixODBC driver manager with the DataDirect driver manager and the DataDirect drivers, whether Sybase-branded or not, by making a symbolic link between the *libodbc.xx*.1 file and the *libodbc.xx* file used by DataDirect.

To accomplish this, first find the location of the DataDirect install directory. In that install directory, there is a subfolder named *lib*. Once you are in the *lib* subfolder, execute the ln command to link the DataDirect file with the unixODBC file.

The syntax for the command to do this linking is:

In -s libodbc.xx libodbc.xx.1

where xx is sl, a, or so for HP-UX, IBM AIX, and Sun Solaris respectively.

Once you link the files, execute an Is -I command to display the link between the two files. In this example for Sun Solaris, the output after executing the Is -I command is:

lrwxrwxrwx 1 user1 comp 10 Jan 3 12:13 libodbc.so.1 -> libodbc.so

After you complete linking and verification, ECRTP and wsproces, the EC Gateway runtime, will use the DataDirect ODBC driver manager instead of the unixODBC driver manager, and use DataDirect ODBC drivers instead of vendor-supplied drivers. If both ECRTP and wsproces were previously installed on the same UNIX system, you need to perform the above linking for either ECRTP or wsproces.

If you link incorrectly, using the Sun Solaris example, either of the following error messages displays, depending on whether you run ECRTP or wsproces:

• ECRTP

ld.so.1: mapinrun: fatal: libodbc.so.1: open failed: No such file or directory

• wsproces

ld.so.1: wsproces: fatal: libodbc.so.1: open failed: No such file or directory

### CHAPTER 7

# Installing EC Gateway Operations Viewer

This chapter provides instructions for installing the EC Gateway Operations Viewer.

| Торіс                                   | Page |
|-----------------------------------------|------|
| Introduction                            | 47   |
| Installing EC Gateway Operations Viewer | 47   |

### Introduction

EC Gateway Operations Viewer is used to monitor the operations of EC Gateway. See the *EC Gateway Operations Viewer Reference Guide* for more information.

### Installing EC Gateway Operations Viewer

Before you begin the installation, verify that you comply with the system requirements for EC Gateway Operations Viewer. See Chapter 1, "Before You Begin."

Sybase recommends that you install the EC Gateway Operations Viewer in *C:\ecedigc*.

#### v Installing EC Gateway Operations Viewer

- 1 Insert the CD into the CD drive. You can start the setup program in two ways.
  - Select Start | Run, browse to the location of the *setup.exe* file, double-click *setup.exe*, and click OK in the Run dialog box, or

- Open a Command Prompt window, change directories to the location of the *setup.exe* file and enter setup.
- 2 The Welcome window displays. Click Next.
- 3 Follow the screen prompts.
  - Enter the geographic location information.
  - Read and accept the license agreement.
  - Enter the EC Gateway Operations Viewer product key LW-BB241967.
  - Confirm the installation path for the product, or select a different path for the installation to use. For EC Gateway Operations Viewer, the default is *C:\ecedigc*.
  - Confirm or change the folder in which program icons will be created.
- 4 Click Next. The installer displays a progress indicator as it installs the components.
- 5 When the installation of EC Gateway Operations Viewer completes, the installer displays this message:

The InstallShield Wizard has successfully installed Sybase EDI Product 5.0. Before you can use the program, you must restart your computer.

6 Restart your computer to complete the installation process.

# Installing ECRTP for Windows

This chapter provides information for installing ECRTP on Windows.

| Торіс                        | Page |
|------------------------------|------|
| Introduction                 | 49   |
| Installing ECRTP for Windows | 49   |

# Introduction

ECRTP is both a data transformation engine that analyzes, transforms, and routes messages, and a compliance-verification engine that checks EDI data against the corresponding EDI standard. ECRTP includes map files, a trading partner database, and log files.

ECRTP is a SySAM-enabled product and you must obtain a SySAM license for your ECRTP installation.

The ECRTP for Windows installation installs both the executable file version and the DLL version of ECRTP for Windows.

# Installing ECRTP for Windows

Before you begin the installation, verify that you comply with the system requirements for ECRTP for Windows. ECRTP for Windows is a SySAM-enabled product and you must obtain a license file for your ECRTP for Windows installation. See Chapter 1, "Before You Begin" for system requirements, pre-installation tasks, and instructions for deploying SySAM.

#### v Installing ECRTP

1 Insert the CD into the CD drive. You can start the setup program in two ways.

- Select Start | Run, browse to the location of the *setup.exe* file, doubleclick *setup.exe*, and click OK in the Run dialog box, or
- Open a Command Prompt window, change directories to the location of the *setup.exe* file and enter setup.
- 2 The Welcome window displays. Click Next.
- 3 Follow the screen prompts.
  - Enter the geographic location information.
  - Read and accept the license agreement.
  - Enter the ECRTP for Windows product key CW-4D5BBD0F.

A message box prompts you for the following information:

Are you installing ECRTP for EC Gateway?

4 Select Yes to install ECRTP for EC Gateway, Select No to install ECRTP as a standalone product.

To install ECRTP for EC Gateway provide the following information:

• Confirm the installation path for the product, or select a different path for the installation to use. When you install ECRTP for EC Gateway, the default is *C*:\*ecedigs*.

**To install a standalone version of ECRTP** provide the following information:

- Confirm the installation path for the product, or select a different path for the installation to use. For ECRTP, the default is *C:\Program Files\Sybase*.
- 5 Select the components to install. For ECRTP, the components include:
  - ECRTP
  - ARE for Windows 3.9
- 6 Confirm or change the folder in which program icons will be created
- 7 Click Next. The Sybase Software Asset Management Setup window opens and displays this prompt:

Sybase Software Asset Management provides System Administrators with a means to monitor their site's use of Sybase products and optional features. Please configure where the EDI Products will find licenses it will use. Will licenses be obtained from the License Server? • Select Yes to use a SySAM license server. You can use an existing SySAM network license server or you can install a new license server. See "Installing and running a new license server" on page 8.

Provide the host name and port number of the license server.

• Select No to use a local license file.

If you use a local license file, download the license file and copy it to the directory containing the *owrm32c.dll* file. If you accept the default installation path for during installation, copy the license file to *C:\ecedigs* if you install ECRTP for EC Gateway or *C:\Program Files\Sybase* if you install a standalone version of ECRTP.

- 8 Click Next. The Sybase Software Asset Management Notification window asks you to configure e-mail notification for SySAM events. When you enable e-mail notification, you will receive information about license management events requiring attention. Provide:
  - SMTP server host name.
  - SMTP server port number.
  - Sender's e-mail address.
  - Recipients' e-mail addresses. You can enter multiple e-mail addresses, separated by commas, up to a maximum of 32 characters.
  - Message severity that triggers e-mail messages. You can select from three types of messages—Error, Informational, and Warning.
- 9 Click Next. The Product License Information window displays this prompt:

Please select the correct license type and CPU information, where applicable:

- Select the license type from the list of available license types for which you have a valid license. See "Sybase product licensing concepts," in Chapter 2, "Understanding Licensing Concepts and Models" in the *Sybase Software Asset Management 2.0 User's Guide* for more information.
- Enter the number of CPUs across which you are installing ECRTP. The default is one.
- Select EDI Server for Windows if you are installing ECRTP as part of the EDI Server bundle.

- Select Not an EDI Server Install if you are *not* installing ECRTP as part of the EDI Server bundle.
- 10 Click Next. The installer displays a progress indicator as it installs the components.
- 11 When the installation of the ECRTP completes, the installer displays this message:

The InstallShield Wizard has successfully installed Sybase EDI Product 5.0. Before you can use the program, you must restart your computer.

12 Restart your computer to complete the installation process.

### License configuration files

After you complete your ECRTP installation, you can find the license configuration files in the directory containing the *owrm32c.dll* file. If you accept the default installation path during installation, you can find configuration files in *C:\ecedigs* if you install ECRTP for EC Gateway or in *C:\Program Files\Sybase* if you install a standalone version of ECRTP.

The *ECRTP.cfg* configuration file captures the license configuration information you select during your ECRTP installation. Sybase recommends that you consult Sybase Technical Support before you edit these files.

The *ECRTP.property* file captures the e-mail notification information you provide during installation. The *ECRTP.property* file is encrypted, but you can edit the e-mail notification portion of the file.

# Installing ECRTP for UNIX

This chapter provides instructions for installing ECRTP on UNIX.

| Торіс                                       | Page |
|---------------------------------------------|------|
| Introduction                                | 53   |
| Installing ECRTP for UNIX                   | 54   |
| Transferring ECRTP files to the UNIX server | 57   |
| ODBC executable files                       | 58   |
| Shared library files                        | 59   |

# Introduction

ECRTP is both a data transformation engine that analyzes, transforms, and routes messages, and a compliance-verification engine that checks EDI data against the corresponding EDI standard. ECRTP includes map files, a trading partner database, and log files.

ECRTP is a SySAM-enabled product and you must obtain a SySAM license for your ECRTP installation.

You must first install ECRTP on a Windows PC, then transfer the files to the UNIX server. If you are installing the ODBC executable file, you must also install ODBC drivers on the UNIX server. Sybase recommends that you use DataDirect ODBC drivers, either Sybase-branded ones, purchased from Sybase, or open ones, purchased from DataDirect.

# Installing ECRTP for UNIX

Before you begin the installation, verify that you comply with the system requirements for ECRTP for UNIX. ECRTP for UNIX is a SySAM-enabled product and you must obtain a license file for your ECRTP for UNIX installation. See Chapter 1, "Before You Begin" for system requirements, pre-installation tasks, and instructions for deploying SySAM.

### v Installing ECRTP for UNIX

- 1 Insert the CD into the CD drive. You can start the setup program in two ways.
  - Select Start | Run, browse to the location of the *setup.exe* file, doubleclick *setup.exe*, and click OK in the Run dialog box, or
  - Open a Command Prompt window, change directories to the location of the *setup.exe* file and enter setup.
- 2 The Welcome window displays. Click Next.
- 3 Follow the screen prompts.
  - Enter the geographic location information.
  - Read and accept the license agreement.
  - Enter the ECRTP for UNIX product key:

#### Table 9-1: ECRTP for UNIX installation keys

| UNIX operating system | Installation key |
|-----------------------|------------------|
| HP-UX                 | CH-9C8817A7      |
| IBM AIX               | CI-1B2EDCE4      |
| Sun Solaris           | CS-3E539AC0      |

- Confirm the installation path for the product, or select a different path for the installation to use. For ECRTP, the default is *C:\Program Files\Sybase*.
- 4 Select the components to install. For ECRTP for UNIX, the components include:
  - ODBC ECRTP Executable
  - ECRTP Shared Libraries ODBC

• JNI Gateway for OS where OS is HP-UX, IBM AIX, or Sun Solaris

**Note** You can select the ODBC ECRTP Executable component or the ECRTP Shared Libraries component, or both these components.

- 5 Confirm or change the folder in which program icons will be created.
- 6 Click Next. The Sybase Software Asset Management Setup window opens and displays this prompt:

Sybase Software Asset Management provides System Administrators with a means to monitor their site's use of Sybase products and optional features. Please configure where the EDI Products will find licenses it will use. Will licenses be obtained from the License Server?

• Select Yes to use a SySAM license server. You can use an existing SySAM network license server or you can install a new license server. See "Installing and running a new license server" on page 8.

Provide the host name and port number of the license server.

• Select No to use a local license file.

If you use a local license file, download the license file and copy it to the directory containing the *rmapout* executable file if you selected the ODBC ECRTP executable component earlier in the installation.

You must also copy the license file to the directory containing the shared library files if you selected the ECRTP Shared Libraries ODBC component earlier in the installation. The shared library files have these file name extensions, depending on the UNIX platform:

- HP-UX .sl
- IBM AIX .a
- Sun Solaris .so
- 7 Click Next. The Sybase Software Asset Management Notification window asks you to configure e-mail notification for SySAM events. When you enable e-mail notification, you will receive information about license management events requiring attention. Provide:
  - SMTP server host name.
  - SMTP server port number.
  - Sender's e-mail address.

- Recipients' e-mail addresses. You can enter multiple e-mail addresses, separated by commas, up to a maximum of 32 characters.
- Message severity that triggers e-mail messages. You can select from three types of messages—Error, Informational, and Warning.
- 8 Click Next. The Product License Information window displays this prompt:

Please select the correct license type and CPU information, where applicable:

- Select the license type from the list of available license types for which you have a valid license. See "Sybase product licensing concepts," in Chapter 2, "Understanding Licensing Concepts and Models" in the *Sybase Software Asset Management 2.0 User's Guide* for more information.
- Enter the number of CPUs across which you are installing ECRTP. The default is one.
- Select EDI Server for UNIX if you are installing ECRTP as part of the EDI Server bundle.
- Select Not an EDI Server Install if you are *not* installing ECRTP as part of the EDI Server bundle.
- 9 Click Next. The installer displays a progress indicator as it installs the components.
- 10 When the installation of the ECRTP completes, the installer displays this message:

The InstallShield Wizard has successfully installed Sybase EDI Product 5.0. Before you can use the program, you must restart your computer.

11 Restart your computer to complete the installation process.

### License configuration files

After you complete your ECRTP installation, you can find the license configuration files in the directory containing the *rmapout* executable file if you selected the ODBC ECRTP executable component earlier in the installation.

You can also find the license configuration files in the directory containing the shared library files if you selected the ECRTP Shared Libraries ODBC component earlier in the installation.

The *ECRTP.cfg* configuration file captures the license configuration information you select during your ECRTP installation. Sybase recommends that you consult Sybase Technical Support before you edit these files.

The *ECRTP.property* file captures the e-mail notification information you provide during installation. The *ECRTP.property* file is encrypted, but you can edit the e-mail notification portion of the file.

### Transferring ECRTP files to the UNIX server

You must transfer ECRTP files from the Windows PC to the UNIX server using the binary transfer mode. You can use any transfer protocol that supports a binary transfer.

1 In Windows Explorer, open C:\Program Files\Sybase\.

The ECRTP for UNIX files are installed in a platform-specific directory on your system. The directories are:

- HP ECRTP
- IBM ECRTP
- SUN ECRTP

Under each directory are these subdirectories:

- ODBC
- Shared Libraries ODBC
- 2 You must install at least an ODBC driver manager on your server to allow ECRTP to run. EDI Products on UNIX include unixODBC, an opensource ODBC driver manager. See Chapter 6, "Installing ODBC Drivers." if you want to install the ODBC drivers.

ODBC capability allows you to:

- Use the SQL database access commands in ECMAP or ECRTP
- Use an ODBC database for trading partner information
- Use ODBC database for ECRTP logging information

- 3 Use FTP with binary to send the contents of the appropriate directory to a UNIX server directory. Generally, copy executables to a directory in your PATH, and place the shared libraries in the shared library path.
- 4 After you have transferred the files, follow the instructions in "ODBC executable files," below, or "Shared library files" on page 59, based on the product version that you are installing.

# **ODBC** executable files

If you are installing an ODBC executable file, you must change it to an executable file on the UNIX server and assign privileges associated with the file. For example, you could enter the following command on the UNIX server:

chmod 755 rmapout

This command allows you to have read, write, and execute privileges for the ECRTP executable file, but gives all others only read and execute privileges. Change 755 to a different value for a different configuration of privileges,

Before proceeding, use the following command to verify the existence of the executable file and the associated privileges that you assigned:

ls -l

This command lists the files and all associated privileges. If the executable file does not exist or the privileges are incorrect, repeat the earlier steps to correct the error. If the file does exist and the privileges are correct, make sure that the directory containing the executable file is in the normal path. Once you have done this, link rmapout to mapinrun by entering:

```
ln -s rmapout mapinrun
```

Now you are ready to use ECRTP in a production mode.

### Shared library files

If you are installing the shared library files, make sure that the directory in which the files are placed is in the UNIX shared library path on the UNIX server. The name of the shared library path depends on your UNIX operating system:

| UNIX operating system | Shared library path name |
|-----------------------|--------------------------|
| HP-UX                 | SHLIB_PATH               |
| IBM AIX               | LIBPATH                  |
| Sun Solaris           | LD_LIBRARY_PATH          |

Once you have done this, you are ready to use ECRTP in a production mode.
# CHAPTER 10 Installing ECRTP/TP

This chapter provides instructions for installing ECRTP/TP:

| Торіс               | тос |
|---------------------|-----|
| Introduction        | 61  |
| Installing ECRTP/TP | 61  |

#### Introduction

ECRTP/TP is a customized version of ECRTP that uses a graphical user interface for trading partner maintenance. It is designed for users who do not develop maps, but who need to do more than run existing maps. ECRTP/TP uses the runtime program (RTP) to convert data from a proprietary application format to a standard, from a standard format to a proprietary application, or from an application to an application. In addition, RTP lets you perform operations on trading partner and crossreference data, as well as test new maps provided by your vendor.

### Installing ECRTP/TP

Before you begin the installation, verify that you comply with the system requirements for ECRTP/TP. ECRTP/TP is a SySAM-enabled product and you must obtain a license file for your ECRTP/TP installation. See Chapter 1, "Before You Begin" for system requirements, pre-installation tasks, and instructions for deploying SySAM.

During installation, the program installs three Microsoft version ODBC drivers—Dbase, Paradox, and Access. If the program finds an existing but older driver with the same name, it installs the newer driver over the older driver. If the program finds an existing but newer driver, it does not install the older driver.

#### v Installing ECRTP/TP

- 1 Insert the CD into the CD drive. You can start the setup program in two ways.
  - Select Start | Run, browse to the location of the *setup.exe* file, doubleclick *setup.exe*, and click OK in the Run dialog box, or
  - Open a Command Prompt window, change directories to the location of the *setup.exe* file and enter setup.
- 2 The Welcome window displays. Click Next.
- 3 Follow the screen prompts.
  - Enter the geographic location information.
  - Read and accept the license agreement.
  - Enter the ECRTP/TP product key CP-6DC9C144.
  - Confirm the installation path for the product, or select a different path for the installation to use. For ECRTP/TP, the default is *C:\Program Files\Sybase*.
  - Confirm or change the folder in which program icons will be created.
- 4 Click Next. The Sybase Software Asset Management Setup window opens and displays this prompt:

Sybase Software Asset Management provides System Administrators with a means to monitor their site's use of Sybase products and optional features. Please configure where the EDI Products will find licenses it will use. Will licenses be obtained from the License Server?

• Select Yes to use a SySAM license server. You can use an existing SySAM network license server or you can install a new license server. See "Installing and running a new license server" on page 8.

Provide the host name and port number of the license server.

• Select No to use a local license file.

If you use a local license file, download the license file and copy it to the directory containing the *ECRTP.exe* file. If you accept the default installation path for during installation, copy the license file to *C:\Program Files\Sybase\ECRTPTP*.

- 5 Click Next. The Sybase Software Asset Management Notification window asks you to configure e-mail notification for SySAM events. When you enable e-mail notification, you will receive information about license management events requiring attention. Provide:
  - SMTP server host name.
  - SMTP server port number.
  - Sender's e-mail address.
  - Recipients' e-mail addresses. You can enter multiple e-mail addresses, separated by commas, up to a maximum of 32 characters.
  - Message severity that triggers e-mail messages. You can select from three types of messages—Error, Informational, and Warning.
- 6 Click Next. The Product License Information window displays this prompt:

Please select the correct license type and CPU information, where applicable:

- Select the license type from the list of available license types for which you have a valid license. See "Sybase product licensing concepts," in Chapter 2, "Understanding Licensing Concepts and Models" in the *Sybase Software Asset Management 2.0 User's Guide* for more information.
- Select Not an EDI Server Install since ECRTP/TP is *not* part of the EDI Server bundle.
- 7 Click Next. The installer displays a progress indicator as it installs the components.
- 8 When the installation completes, the installer displays this message:

The InstallShield Wizard has successfully installed Sybase EDI Product 5.0. Before you can use the program, you must restart your computer.

9 Restart your computer to complete the installation process.

#### License configuration files

After you complete your ECRTP/TP installation, you can find the license configuration files in the directory containing the *ECRTP.exe* file. If you accept the default installation path during installation, you can find *ECRTPTP.cfg* in *C:\Program Files\Sybase\ECRTPTP*.

The *ECRTPTP.cfg* configuration file captures the license configuration information of your ECRTP/TP installation. Sybase recommends that you consult Sybase Technical Support before you edit these files.

The *ECRTPTP.property* file captures the e-mail notification information you provide during installation. The *ECRTPTP.property* file is encrypted, but you can edit the e-mail notification portion of the file.

# APPENDIX A Decoding EDI Licenses

This appendix provides information for determining the authorized deployment for Sybase EDI Products licenses. Determine your authorized deployment by following the procedure in "SySAM self-assessment" on page 11.

### **EDI Products licenses**

Table A-1 provides the information you need to determine the authorized deployment for EDI licenses.

Here is a description of each column in the table:

| Column                  | Description                                                                                                    |
|-------------------------|----------------------------------------------------------------------------------------------------|
| Product                 | This is the product name in general use.                                                                                                    |
| License Types           | This is the formal license type that is a key parameter of a license and corresponds to the column LC, in your Sybase Customer License Report. It governs allowed usage terms of the product and is therefore a key determinant of price. These are the different license types:                                                                                                    |
|                         | Current License Types                                                                                                    |
|                         | • SS – Standalone Seat (not CPU-dependent)                                                                                                    |
|                         | • CP – Production (CPU-dependent)                                                                                                    |
|                         | • SF – Standby (CPU-dependent)                                                                                                    |
|                         | • DT – Development and Testing (CPU-dependent)                                                                                                    |
|                         | Legacy License Types                                                                                                    |
|                         | • SS – Standalone Seat (not CPU-dependent), also for Development and Testing Server                                                                                                    |
|                         | • SR – Production Server (not CPU-dependent)                                                                                                    |
|                         | • SV – Standby Server (not CPU-dependent)                                                                                                    |
|                         | OEM License Types                                                                                                    |
|                         | • AS – Application Deployment Seat (not CPU-dependent)                                                                                                    |
|                         | • AC – Application Deployment CPU (CPU-dependent)                                                                                                    |
|                         | • BC – Application Deployment Server (CPU-dependent)                                                                                                    |
| Catalog<br>Number       | This is typically a function of the product and of the platform.                                                                                                    |
| Legacy or               | Current license types are available for sale now.                                                                                                    |
| Current                 | • Legacy license types are no longer available for sale.                                                                                                    |
| CPU-<br>dependent       | For <i>CPU-dependent</i> license types, a license is required for each CPU on a machine, for the product to run.                                                                                                    |
|                         | Multicore Pricing – the multicore pricing policy requires licensing Sybase software for all physical processors, regardless of the number of processors on which the software is installed or running. A multicore chip with <i>N</i> processors or processor cores is treated as <i>N</i> physical processors or CPUs. This means that for a single chip containing two or more processors or processor cores, all the cores that a chip contains must be licensed. |
| Authorized<br>Usage     | Indicates authorized product usage including Production, Standby or Development/Test. Since there is a price hierarchy, Production may also be used for Standby or Development/Test; Standby also for Development/Test; Development/Test only for Development/Test.                                                                                                    |
| Component:<br>Quantity; | This lists the components that come with the product that SySAM will check. For each component, the following information is listed:                                                                                                    |
| Authorized use          | • Quantity – shows the number of licenses for that component that are included in the product (this number is of interest for EDI Server).                                                                                                    |
|                         | • Authorized use – shows the authorized use for that component (note this is the same as the Authorized Usage column except for EDI Server).                                                                                                    |

| Product  | License<br>types | Platform:<br>catalog<br>number | Legacy<br>or<br>current | CPU-<br>dependent | Authorized<br>usage  | Component:<br>quantity; authorized use |
|----------|------------------|--------------------------------|-------------------------|-------------------|----------------------|----------------------------------------|
| ECMAP    | SS, AS           | Windows:                       | Current                 | No                | Development          | • ECMAP:                               |
|          |                  | 18810                          |                         |                   | / lest               | 1; Development/Test                    |
|          |                  |                                |                         |                   |                      | • ECRTP:                               |
|          |                  |                                |                         |                   |                      | 1; Development/Test                    |
| ECMAP    | SS               | Windows:                       | Current                 | No                | Development          | ECMAP Debugger:                        |
| Debugger |                  | 18920                          |                         |                   | / lest               | 1; Development/Test                    |
| ECRTP    | CP, AC           | • HP:<br>12037                 | Current                 | Yes               | Production           | ECRTP on specified platform:           |
|          |                  | • IBM: 12036                   |                         |                   |                      | 1; Production                          |
|          |                  | • Sun:<br>12041                |                         |                   |                      |                                        |
|          |                  | • Windows: 12043               |                         |                   |                      |                                        |
| ECRTP    | SF, BC           | • HP:<br>12037                 | Current                 | Yes               | Standby              | ECRTP on specified platform:           |
|          |                  | • IBM: 12036                   |                         |                   |                      | 1; Standby                             |
|          |                  | • Sun:<br>12041                |                         |                   |                      |                                        |
|          |                  | • Windows: 12043               |                         |                   |                      |                                        |
| ECRTP    | DT               | • HP:<br>12037                 | Current                 | Yes               | Development<br>/Test | ECRTP on specified platform:           |
|          |                  | • IBM: 12036                   |                         |                   |                      | 1; Development/Test                    |
|          |                  | • Sun:<br>12041                |                         |                   |                      |                                        |
|          |                  | • Windows: 12043               |                         |                   |                      |                                        |

Table A-1: EDI Products components and licenses

|          |                  | Platform:                                                                                                    | Legacy        |           |                      |                                                                                                    |
|----------|------------------|----------------------------------------------------------------------------------------------------|---------------|-----------|----------------------|----------------------------------------------------------------------------------------------------|
| Product  | License<br>types | catalog<br>number                                                                                             | or<br>current | dependent | Authorized<br>usage  | Component:<br>guantity; authorized use                                                                                             |
| ECRTP    | SR               | <ul> <li>HP:<br/>12037</li> <li>IBM:<br/>12036</li> <li>Sun:<br/>12041</li> <li>Windows:<br/>12043</li> </ul> | Legacy        | No        | Production           | ECRTP on specified<br>platform:<br>1; Production                                                                                   |
| ECRTP    | SV               | <ul> <li>HP:<br/>12037</li> <li>IBM:<br/>12036</li> <li>Sun:<br/>12041</li> <li>Windows:<br/>12043</li> </ul> | Legacy        | No        | Standby              | ECRTP on specified<br>platform:<br>1; Standby                                                                                      |
| ECRTP    | SS               | <ul> <li>HP:<br/>12037</li> <li>IBM:<br/>12036</li> <li>Sun:<br/>12041</li> <li>Windows:<br/>12043</li> </ul> | Legacy        | No        | Development<br>/Test | ECRTP on specified<br>platform:<br>1; Development/Test                                                                             |
| ECRTP/TP | AC               | Windows:<br>12045                                                                                             | Legacy        | Yes       | Production           | <ul> <li>ECRTP on Windows:</li> <li>1; Production</li> <li>ECMAP (limited to TP functions only):</li> <li>1; Production</li> </ul> |

| Product    | License<br>types | Platform:<br>catalog<br>number                                                                                | Legacy<br>or<br>current | CPU-<br>dependent | Authorized<br>usage  | Component:<br>quantity; authorized use                                                                                                    |
|------------|------------------|----------------------------------------------------------------------------------------------------|-------------------------|-------------------|----------------------|----------------------------------------------------------------------------------------------------|
| EC Gateway | CP, AC           | <ul> <li>HP:<br/>12028</li> <li>IBM:<br/>12027</li> <li>Sun:<br/>12031</li> <li>Windows:<br/>12033</li> </ul> | Current                 | Yes               | Production           | <ul> <li>EC Gateway GUI on<br/>Windows: <ol> <li>Production</li> <li>EC Gateway runtime on<br/>specified platform: <ol> <li>Production</li> </ol> </li> <li>For UNIX platforms, also<br/>includes EC Gateway<br/>runtime on Windows: <ol> <li>Production</li> </ol> </li> </ol></li></ul>                     |
| EC Gateway | SF, BC           | <ul> <li>HP:<br/>12028</li> <li>IBM:<br/>12027</li> <li>Sun:<br/>12031</li> <li>Windows:<br/>12033</li> </ul> | Current                 | Yes               | Standby              | <ul> <li>EC Gateway GUI on<br/>Windows: <ol> <li>Standby</li> <li>EC Gateway runtime on<br/>specified platform: <ol> <li>Standby</li> </ol> </li> <li>For UNIX platforms, also<br/>includes EC Gateway<br/>runtime on Windows: <ol> <li>Standby</li> </ol> </li> </ol></li></ul>                              |
| EC Gateway | DT               | <ul> <li>HP:<br/>12028</li> <li>IBM:<br/>12027</li> <li>Sun:<br/>12031</li> <li>Windows:<br/>12033</li> </ul> | Current                 | Yes               | Development<br>/Test | <ul> <li>EC Gateway GUI on<br/>Windows: <ol> <li>Development/Test</li> </ol> </li> <li>EC Gateway runtime on<br/>specified platform: <ol> <li>Development/Test</li> </ol> </li> <li>For UNIX platforms, also<br/>includes EC Gateway<br/>runtime on Windows: <ol> <li>Development/Test</li> </ol> </li> </ul> |

| Product    | License<br>types | Platform:<br>catalog<br>number                                                                                | Legacy<br>or<br>current | CPU-<br>dependent | Authorized<br>usage  | Component:<br>quantity; authorized use                                                                                                    |
|------------|------------------|----------------------------------------------------------------------------------------------------|-------------------------|-------------------|----------------------|----------------------------------------------------------------------------------------------------|
| EC Gateway | SR               | <ul> <li>HP:<br/>12028</li> <li>IBM:<br/>12027</li> <li>Sun:<br/>12031</li> <li>Windows:<br/>12033</li> </ul> | Legacy                  | No                | Production           | <ul> <li>EC Gateway GUI on<br/>Windows: <ol> <li>Production</li> <li>EC Gateway runtime on<br/>specified platform: <ol> <li>Production</li> </ol> </li> <li>For UNIX platforms, also<br/>includes EC Gateway<br/>runtime on Windows: <ol> <li>Production</li> </ol> </li> </ol></li></ul>                     |
| EC Gateway | SV               | <ul> <li>HP:<br/>12028</li> <li>IBM:<br/>12027</li> <li>Sun:<br/>12031</li> <li>Windows:<br/>12033</li> </ul> | Legacy                  | No                | Standby              | <ul> <li>EC Gateway GUI on<br/>Windows: <ol> <li>Standby</li> <li>EC Gateway runtime on<br/>specified platform: <ol> <li>Standby</li> </ol> </li> <li>For UNIX platforms, also<br/>includes EC Gateway<br/>runtime on Windows: <ol> <li>Standby</li> </ol> </li> </ol></li></ul>                              |
| EC Gateway | SS               | <ul> <li>HP:<br/>12028</li> <li>IBM:<br/>12027</li> <li>Sun:<br/>12031</li> <li>Windows:<br/>12033</li> </ul> | Legacy                  | No                | Development<br>/Test | <ul> <li>EC Gateway GUI on<br/>Windows: <ol> <li>Development/Test</li> </ol> </li> <li>EC Gateway runtime on<br/>specified platform: <ol> <li>Development/Test</li> </ol> </li> <li>For UNIX platforms, also<br/>includes EC Gateway<br/>runtime on Windows: <ol> <li>Development/Test</li> </ol> </li> </ul> |

| Product    | License<br>types | Platform:<br>catalog<br>number                                                                                | Legacy<br>or<br>current | CPU-<br>dependent | Authorized<br>usage | Component:<br>quantity; authorized use                                                                                                    |
|------------|------------------|----------------------------------------------------------------------------------------------------|-------------------------|-------------------|---------------------|----------------------------------------------------------------------------------------------------|
| EDI Server | СР               | <ul> <li>HP:<br/>19104</li> <li>IBM:<br/>19107</li> <li>Sun:<br/>19101</li> <li>Windows:<br/>19109</li> </ul> | Current                 | Yes               | Production          | <ul> <li>ECRTP:<br/>1; Production</li> <li>ECRTP:<br/>3; Standby</li> <li>ECMAP:<br/>2; Development/Test (not<br/>CPU-dependent)</li> <li>ECRTP:<br/>2; Development/Test (not<br/>CPU-dependent)</li> <li>EC Gateway:<br/>1; Production</li> <li>EC Gateway:<br/>3; Standby</li> </ul> |
| EDI Server | SF               | <ul> <li>HP:<br/>19104</li> <li>IBM:<br/>19107</li> <li>Sun:<br/>19101</li> <li>Windows:<br/>19109</li> </ul> | Current                 | Yes               | Standby             | <ul> <li>ECRTP:<br/>4; Standby</li> <li>ECMAP:<br/>2; Development/Test (not<br/>CPU-dependent)</li> <li>ECRTP:<br/>2; Development/Test (not<br/>CPU-dependent)</li> <li>EC Gateway:<br/>4; Standby</li> </ul>                                                                          |

| Product    | License<br>types | Platform:<br>catalog<br>number | Legacy<br>or<br>current | CPU-<br>dependent | Authorized<br>usage | Component:<br>quantity: authorized use     |
|------------|------------------|--------------------------------|-------------------------|-------------------|---------------------|--------------------------------------------|
| EDI Server | SR               | • HP:                          | Legacy                  | No                | Production          | • ECRTP:                                   |
|            |                  | 19104                          | 0,                      |                   |                     | 1; Production                              |
|            |                  | • IBM:                         |                         |                   |                     | • ECRTP:                                   |
|            |                  | 19107                          |                         |                   |                     | 3; Standby                                 |
|            |                  | • Sun:                         |                         |                   |                     | • ECMAP:                                   |
|            |                  | • Windows:                     |                         |                   |                     | 2; Development/Test (not<br>CPU-dependent) |
|            |                  | 19109                          |                         |                   |                     | • ECRTP:                                   |
|            |                  |                                |                         |                   |                     | 2; Development/Test (not CPU-dependent)    |
|            |                  |                                |                         |                   |                     | • EC Gateway:                              |
|            |                  |                                |                         |                   |                     | 1; Production                              |
|            |                  |                                |                         |                   |                     | • EC Gateway:                              |
|            |                  |                                |                         |                   |                     | 3; Standby                                 |
| EDI Server | SV               | • HP:                          | Legacy                  | No                | Standby             | • ECRTP:                                   |
|            |                  | 19104                          |                         |                   |                     | 4; Standby                                 |
|            |                  | • IBM:                         |                         |                   |                     | • ECMAP:                                   |
|            |                  | • Sun:                         |                         |                   |                     | 2; Development/Test (not CPU-dependent)    |
|            |                  | 19101                          |                         |                   |                     | • ECRTP:                                   |
|            |                  | • windows: 19109               |                         |                   |                     | 2; Development/Test (not CPU-dependent)    |
|            |                  |                                |                         |                   |                     | • EC Gateway:                              |
|            |                  |                                |                         |                   |                     | 4; Standby                                 |
| EDI Server | SV               | • HP:                          | Legacy                  | No                | Development         | • ECRTP:                                   |
|            |                  | 19104                          |                         |                   | /Test               | 4; Development/Test                        |
|            |                  | • IBM:                         |                         |                   |                     | • ECMAP:                                   |
|            |                  | • Sun:                         |                         |                   |                     | 2; Development/Test (not CPU-dependent)    |
|            |                  | 19101                          |                         |                   |                     | • ECRTP:                                   |
|            |                  | • windows: 19109               |                         |                   |                     | 2; Development/Test (not CPU-dependent)    |
|            |                  |                                |                         |                   |                     | • EC Gateway:                              |
|            |                  |                                |                         |                   |                     | 4; Development/Test                        |

## Index

#### Symbols

.cfg files 10 .property files 10

#### Α

ActiveX controls EXVIT51RT.EXE file 33 installing 33, 40 administrative rights to install EC Gateway for UNIX 36 application data, backing up of 12 authorized usage for EDI Products 65

#### В

backing up application data 12 EC Gateway data 13 ECMAP data 12 backing up maps 12 backups 12

#### С

catalog numbers 65 commands svsam reread 10 sysam start 10 sysam status 10 components 65 configuring ODBC EC Gateway for UNIX 42 EC Gateway for Windows 34 eeserver.mdb file 34 copying files to UNIX server 40, 57 CPU-dependent license types 66

#### D

databases supported 3 DataDirect 44 decoding EDI licenses 65 deploying SySAM 8 disk space requirements 4 Distinct ActiveX controls. *See* ActiveX controls

#### Ε

EC Gateway 2 backing up application data 13 license file location 31, 38 system requirements 4 warning on network server installation and McAfee 30 EC Gateway for UNIX about 35 ActiveX controls 40 components 35 configuring ODBC on Windows 42 ECGateway.cfg file 40 *ECGateway.property* file 40 installing 36 installing four products 36 installing ODBC drivers 42 installing Windows components 37 license configuration files 39 Product License Information window 38 transferring files to UNIX server 40 Wsproces.cfg file 40 Wsproces.property file 40 EC Gateway for Windows about 29 ActiveX controls 33 components 29 configuring ODBC on Windows 34 ecedigs.exe file 31, 38

*ECGateway.cfg* file 32 *ECGateway.property* file 32 eeserver.mdb file - 34 installing 30 license configuration files 32 ODBC DSN error message 34 Product License Information window 31 using FTP 33 Wsproces.cfg file 32 Wsproces.exe file 31, 38 Wsproces.property file 32 EC Gateway Operations Viewer 2 about 47 installing 47 EC Gateway scripts and ECRTP 30.36 ECGateway.cfg file 32, 40 ECGateway.property file 32, 40 ECMAP 2.15 about 15 12 backing up application data ECMAP.cfg file 18 19 ECMAP.property file *ECRTP.cfg* file 18 ECRTP.property file 19 installation types 15 installing 16 license configuration files 18 license file location 17 licensing 15 network installation 16 Product License Information window 18 standalone installation 15 system requirements 4 upgrading maps 21 ECMAP 2.1, upgrading from versions earlier than 12 ECMAP Debugger 2 about 23 accessing 28 batch file 28 configuring 27 *ECMAP Debugger.cfg* file 26 ECMAP Debugger.property file 26 ECRTP\_HOME variable 27 environment variables 27 icon 28 installing 24

Java 2 SDK 24 JAVA HOME variable 27 license configuration files 26 license file location 25 *mapdebug.bat* file 27 MAPDEBUG HOME variable 27 Product License Information window 25 warning on DOS window 28 ECMAP Debugger.cfg file 26 ECMAP Debugger.property file 26 ECMAP Network Client 2 19 installation on client installation on server 19 installing - 19 license configuration files, location 20 *ECMAP.cfg* file 18 ECMAP.property file 19 ECRTP 2 system requirements 5 ECRTP for UNIX about 53 ECRTP.cfg file 57 ECRTP.property file 57 installing 54 license configuration files 56 license file location 55 ODBC executable files 58 Product License Information window 56 *rmapout* file 55 shared library files 59 transferring files to UNIX server 57 ECRTP for Windows about 49 ECRTP.cfg file 52 *ECRTP.property* file 52 installing 49 license configuration files 52 license file location 51 owrm32c.dll file 51 Product License Information window 51 *ECRTP.cfg* file 52, 57 for ECMAP 18 *ECRTP.property* file 52.57 ECRTP.property file, for ECMAP 19 ECRTP/TP 2 about 61

ECRTP.exe file 62 ECRTPTP.cfg file 64 ECRTPTP.property file 64 installing 61 license configuration files 64 license file location 62 Product License Information window 63 ECRTP\_HOME variable 27 *ECRTPTP.cfg* file 64 *ECRTPTP.property* file 64 EDI licensing requirements 7 EDI Products authorized usage 65 65 catalog numbers components 65 EDI Products 5.0 product set 2 EDI Server product bundle 2 environment variables for ECMAP Debugger 27 *EXVIT51RT.EXE* file - 33

#### F

FTP using in EC Gateway 33

#### G

generate licenses 9 grace period 6

### I

installation types, ECMAP 15 installing EC Gateway for UNIX 36 EC Gateway for UNIX, installling Windows components for 37 EC Gateway for Windows - 30 EC Gateway Operations Viewer 47 ECMAP 16 ECMAP Debugger 24 ECMAP Network Client 19 ECRTP for UNIX 54

ECRTP for Windows 49 ECRTP/TP 61 license server 9 installing EC Gateway on UNIX administrative rights 36

### J

Java 2 SDK 24 JAVA\_HOME variable 27

#### L

license CPU-dependent 65 current 65 65 legacy types 65 license configuration files .cfg files 10 .property files 10 EC Gateway for UNIX 39 EC Gateway for Windows 32 ECMAP 18 ECMAP Debugger 26 ECMAP Network Client 20 ECRTP for UNIX 56 ECRTP for Windows 52 ECRTP/TP 64 general information on 10 license file EC Gateway 31, 38 ECMAP 17 ECMAP Debugger 25 ECRTP for UNIX 55 ECRTP for Windows 51 ECRTP/TP 62 license grace period 6 license server host ID 9 installing 9 license types, CPU-dependent 66 licensing requirements for EDI 7 licensing, ECMAP 15

#### Index

linking unixODBC and DataDirect files 44 linking unixODBC file with DataDirect file command 44 error message 45

#### Μ

*mapdebug.bat* file 27 MAPDEBUG\_HOME variable 27 memory requirements 4

#### 0

ODBC drivers 3 about 43 linking unixODBC and DataDirect files 44 ODBC DSN error message 34 ODBC executable files, ECRTP for UNIX 58

#### Ρ

platforms supported 3 pre-deployment tasks for SySAM 6 pre-installation tasks 1 preparing for SySAM deployment 6 product bundle, EDI Server 2 product licensing 6 product set 2

#### R

related documents vii replacing unixODBC with DataDirect driver manager and drivers 44 **reread** command 10

#### S

shared library files, ECRTP for UNIX 59 start command 10 status command 10 supported databases 3 3 supported platforms Sybase Software Asset Management. See SySAM syntax conventions xi SySAM 6 deploying 8 EDI licensing requirements 7 license server 9 licensing requirements 8 pre-deployment tasks 6 preparing for deployment 6 Product License Information window, EC Gateway for UNIX - 38 Product License Information window, EC Gateway for Windows 31 Product License Information window, ECMAP 18 Product License Information window, ECMAP Debugger 25 Product License Information window, ECRTP for UNIX 56 Product License Information window, ECRTP for Windows 51 Product License Information window, ECRTP/TP 63 svsam reread command 10 sysam start command 10 sysam status command 10 system requirements 3 additional requirements 4 EC Gateway additional requirements 4 ECMAP additional requirements 4 ECRTP additional requirements 5 supported databases 3 supported platforms 3

#### Т

transferring files to UNIX server 40, 57

#### U

UNIX server 40, 57 unixODBC 43, 44 upgrading EDI Products 11 maps 21 upgrading from earlier versions 12

#### W

Wsproces.cfg file32, 40, 41Wsproces.property39Wsproces.property file32, 40, 41

Index